# **QUADMO747-GSeries**

Qseven<sup>®</sup> Rel. 1.20 Compliant Module with AMD Embedded G-Series APU

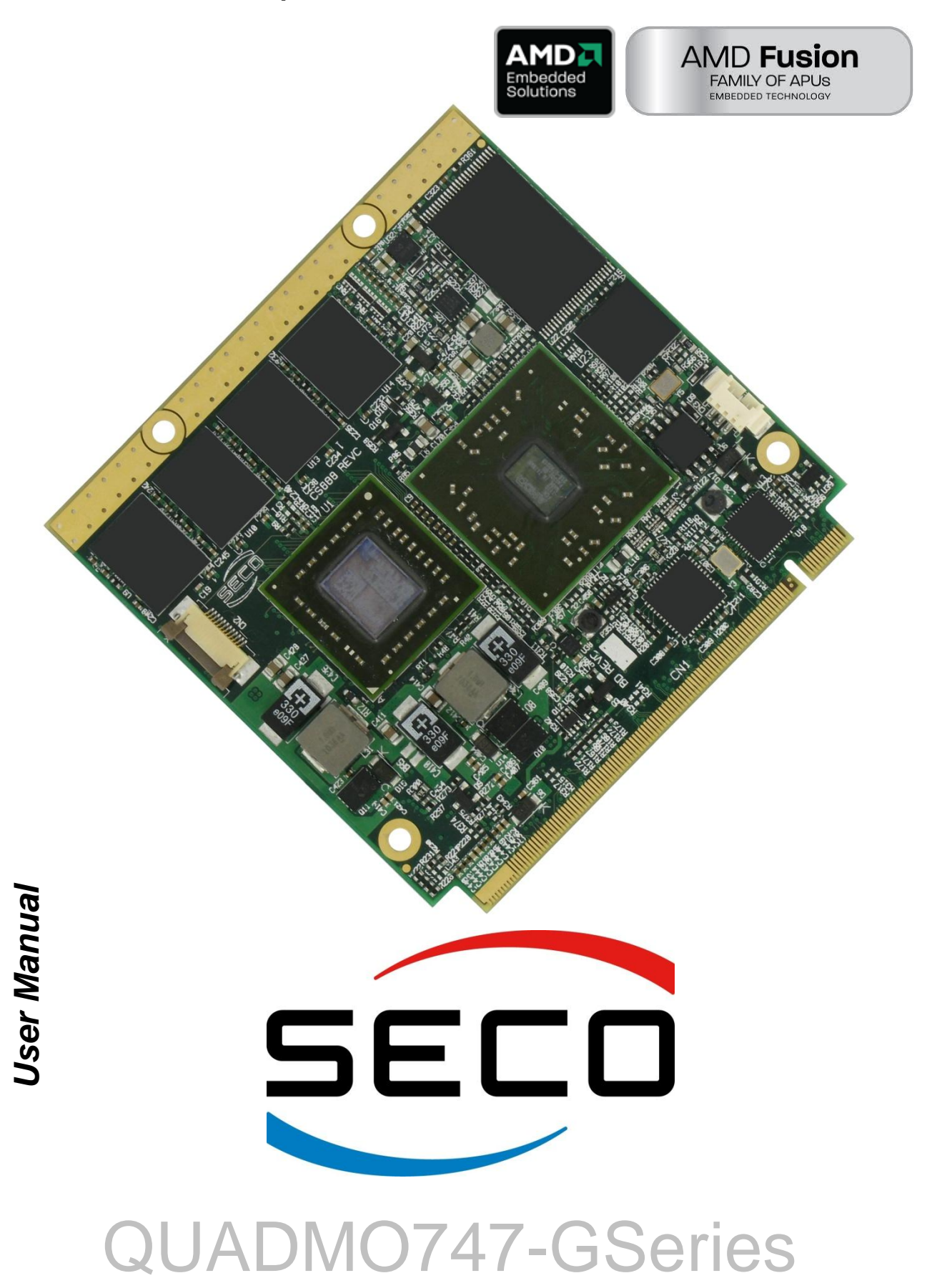

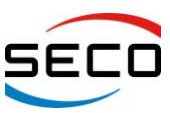

# **REVISION HISTORY**

| Revision | Date                      | Note                                                                                                    | Rif. |
|----------|---------------------------|----------------------------------------------------------------------------------------------------|------|
| 1.0      | 7 <sup>th</sup> Dec 2011  | First official release                                                                                                    | SB   |
| 1.1      | 17 <sup>th</sup> Jan 2012 | Operating temperature updated                                                                                                    | SB   |
| 1.2      | 20 <sup>th</sup> Sep 2012 | Technical specifications updated<br>Power consumption added<br>Qseven connector pinout updated according to newest PCB releases (see par. 3.2.1.2)<br>BIOS section updated | SB   |
|          |                           |                                                                                                    |      |
|          |                           |                                                                                                    |      |
|          |                           |                                                                                                    |      |
|          |                           |                                                                                                    |      |
|          |                           |                                                                                                    |      |
|          |                           |                                                                                                    |      |
|          |                           |                                                                                                    |      |
|          |                           |                                                                                                    |      |

# All rights reserved. All information contained in this manual is proprietary and confidential material of SECO S.r.I.

Unauthorised use, duplication, modification or disclosure of the information to a third-party by any means without prior consent of SECO S.r.l. is prohibited.

Every effort has been made to ensure the accuracy of this manual, however, SECO s.r.l. accepts no responsibility for any inaccuracies, errors or omissions herein. SECO s.r.l. reserves the right to change precise specifications without prior notice to supply the best product possible.

Some of the information found in BIOS SETUP Chapter has been extracted from the following copyrighted Insyde Software Corp. documents:

- InsydeH2O<sup>™</sup> Setup Utility User Reference Guide
- The above mentioned documents are copyright<sup>©</sup> 2008 Insyde Software Corp. All rights reserved.

For further information as regards this module or other SECO products please visit our websites at <u>http://www.seco.com</u> and <u>http://www.secoqseven.com</u>.

Moreover in order to have the proper assistance for any possible issue please complete your registration online on our specific website for Qseven<sup>®</sup> modules (<u>http://www.secoqseven.com</u>).

Our team will be pleased and ready to assist you.

SECO Srl - Via Calamandrei 91 52100 Arezzo – ITALY Ph: +39 0575 26979 - Fax: +39 0575 350210 http://www.seco.com http://www.secogseven.com

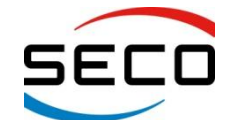

Copyright © 2012 SECO s.r.l.

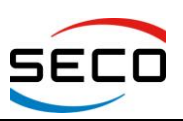

#### INDEX

|                                                                                                    | 4                                                                                                    |
|----------------------------------------------------------------------------------------------------|----------------------------------------------------------------------------------------------------|
| <ul> <li>1.1 WARRANTY</li> <li>1.2 INFORMATION AND ASSISTANCE</li></ul>                                                                                                    | 5<br>6<br>7<br>7<br>7                                                                                                    |
| CHAPTER 2. OVERVIEW                                                                                                    | 8                                                                                                    |
| <ul> <li>2.1 INTRODUCTION</li></ul>                                                                                                    | 9<br>. 10<br>. 11<br>. 12<br>. 13                                                                                                    |
| CHAPTER 3. CONNECTORS                                                                                                    | . 14                                                                                                    |
| 3.1       CONNECTORS OVERVIEW         3.2       CONNECTORS DESCRIPTION         3.2.1       Qseven <sup>®</sup> Connector         3.2.2       VGA Connector         3.2.3       FAN Connector                                                                                                    | . 15<br>. 16<br>. 16<br>. 19<br>. 20                                                                                                    |
| CHAPTER 4. BIOS SETUP                                                                                                    | . 21                                                                                                    |
| <ul> <li>4.1 INSYDEH2O SETUP UTILITY.</li> <li>4.2 MAIN SETUP MENU.</li> <li>4.2.1 Language.</li> <li>4.2.2 System Time/System Date</li> <li>4.3 ADVANCED MENU</li> <li>4.2.1 Post Configuration Submonu</li> </ul>                                                                                                    | . 22<br>. 22<br>. 22<br>. 22<br>. 22<br>. 23                                                                                                    |
| <ul> <li>4.3.7 Bool Configuration Submenu.</li> <li>4.3.2 Peripheral Configuration Submenu.</li> <li>4.3.3 IDE Configuration Submenu.</li> <li>4.3.4 Video Configuration Submenu.</li> <li>4.3.5 USB Configuration Submenu.</li> <li>4.3.6 Chipset Configuration Submenu.</li> <li>4.3.7 ACPI Table/features Submenu.</li> <li>4.3.8 CPU Related setting Submenu.</li> <li>4.4 SECURITY MENU.</li> </ul>                                                                                                    | . 23<br>. 23<br>. 24<br>. 24<br>. 25<br>. 25<br>. 25<br>. 25<br>. 26<br>. 27                                                                         |
| <ul> <li>4.3.1 Boot configuration Subment.</li> <li>4.3.2 Peripheral Configuration Subment.</li> <li>4.3.3 IDE Configuration Subment.</li> <li>4.3.4 Video Configuration Subment.</li> <li>4.3.5 USB Configuration Subment.</li> <li>4.3.6 Chipset Configuration Subment.</li> <li>4.3.7 ACPI Table/features Subment.</li> <li>4.3.8 CPU Related setting Subment.</li> <li>4.3.8 CPU Related setting Subment.</li> <li>4.4 SECURITY MENU.</li> <li>4.5 POWER MENU.</li> <li>4.5 POWER MENU.</li> <li>4.6 BOOT MENU.</li> <li>4.6.1 Legacy Subment.</li> <li>4.7 EXIT MENU.</li> </ul> | . 23<br>. 23<br>. 24<br>. 24<br>. 25<br>. 25<br>. 25<br>. 25<br>. 25<br>. 25<br>. 25<br>. 26<br>. 27<br>. 28<br>. 29<br>. 29<br>. 30<br>. 31<br>. 32 |

# **Chapter 1. INTRODUCTION**

- > Warranty
- Information and assistance
- RMA number request
- Safety
- Electrostatic Discharges
- RoHS compliance

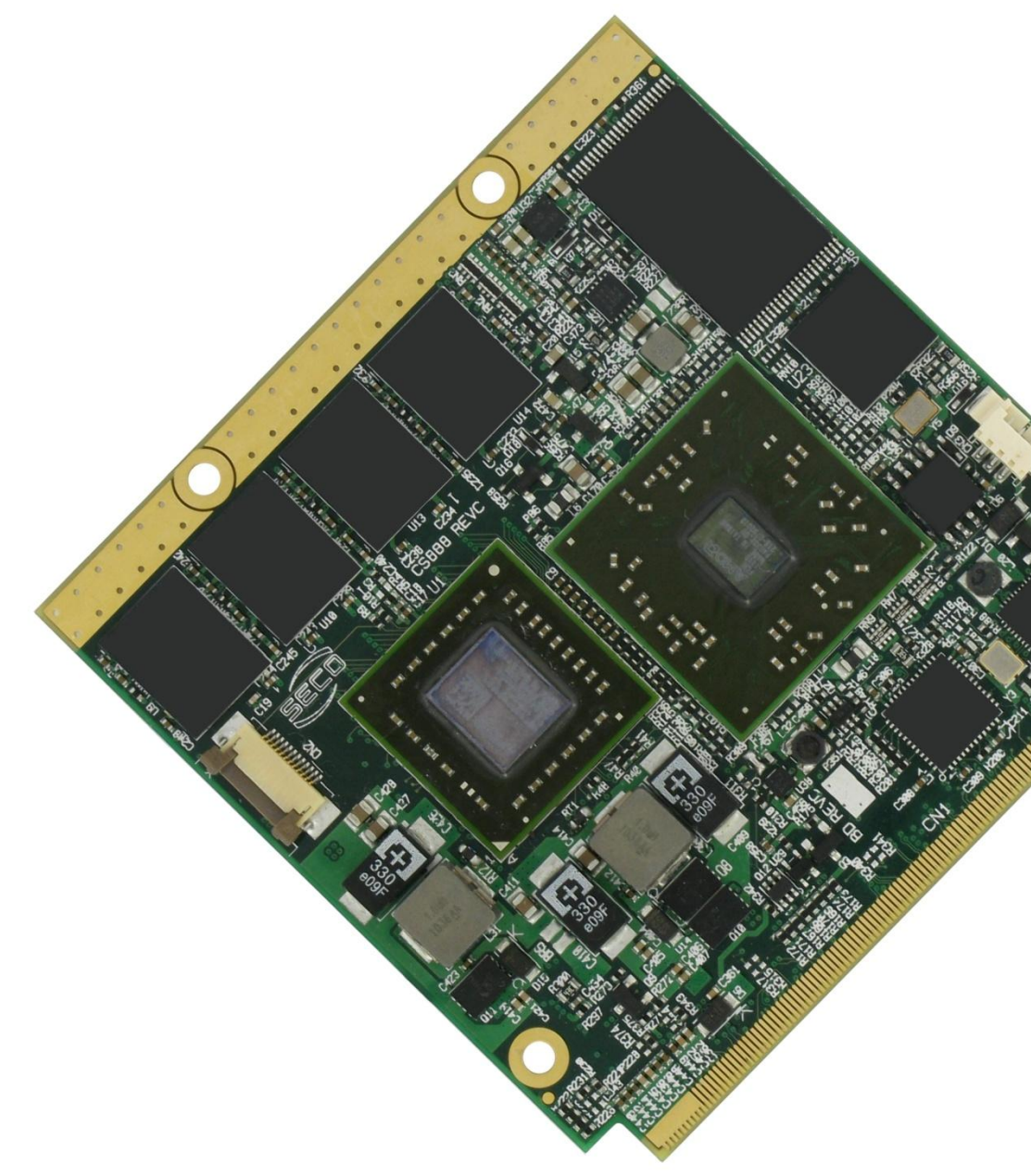

Copyright © 2012 SECO s.r.l.

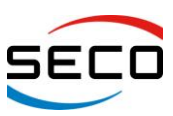

# 1.1 Warranty

This product is subject to Italian law D. Lgs 24/2002, acting European Directive 1999/44/CE on arguments of sale and warranties to consumer.

The warranty for this product lasts 1 year

Under the warranty period the Supplier guarantees the buyer an assistance service for repairing, replacing or credit of the item, at its own discretion.

Shipping costs regarding non-conforming items or items that need replacement are to be paid by the customer.

Items cannot be returned unless formerly authorised by the supplier.

The authorisation is released after compiling the specific form available on the web-site <u>http://www.seco.com</u> (RMA Online). Authorisation number for returning the item must be put both on the packaging and on the documents brought with the items, which have to be not damaged, not tampered, with all accessories in their original packaging.

Error analysis form identifying the fault type has to be compiled by the customer and has to be sent in the packaging of the returned item.

If some of the above mentioned requirements for returning the item is not satisfied, item will be shipped back and customer will have to pay for shipping costs.

The supplier, after a technical analysis, will verify if all the requirements for warranty service are met. If warranty cannot be applied, he calculates the minimum cost of this initial analysis on the item and the repairing costs. Costs for replaced components will be calculated aside.

# Warning!

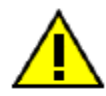

All changes or modifications to the equipment not clearly approved by SECO S.r.l. could impair equipment's functionality and lead to the expire of the warranty

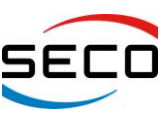

# **1.2 Information and assistance**

What do I have to do if the product is faulty?

SECO S.r.l. offers the following services:

- <u>SECO website</u>: visit <u>http://www.secoqseven.com</u> to receive the last information on the product. In most of the cases you can find useful information to resolve your problem.
- <u>SECO reseller</u>: the reseller or agent can help you in determining the exact cause of the problem and search the best solution for it.
- <u>SECO Help-Desk</u>: contact SECO Technical Assistance.

A technician is at your disposal to understand the exact origin of the problem and suggest the right solution.

E-mail: <a href="mailto:technical.service@seco.com">technical.service@seco.com</a>

Fax (+39) 0575 340434

- <u>Repairing centre:</u> it is possible to send the faulty product to SECO Repairing Centre. In this case, follow this procedure:
  - Returned items have to be provided with RMA Number. Items sent without RMA number will be not accepted.
  - Returned items have to be packed in the appropriate manner. SECO is not responsible for damages caused by accidental drop, improper usage, or customer neglects.

<u>Note</u>: We ask to prepare the following information before asking for technical assistance:

- Name and serial number of the product;
- Description of Customer's peripheral connections;
- Description of Customer's software (operative system, version, application software, etc.);
- A complete description of the problem;
- The exact words of every kind of error message received

# 1.3 RMA number request

To request a RMA number, please, visit SECO's web-site. In the home-page select "RMA Online" and follow the described procedure

You will receive an RMA Number within 1 working day (only for on-line RMA request).

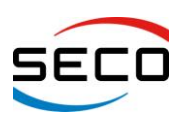

# 1.4 Safety

Quadmo747-GSeries modules only use extremely-low voltages.

While handling the board, it is necessary to be careful in order to avoid any kind of risk or damages to electronic components. Always switch the power off, and unplug the power supply unit, before handling the board and/or connecting cables or other boards.

Don't use metallic components, like paper clips, screws and similar, near the board, when this is supplied, to avoid short circuits due to unwanted contacts with other components of the board.

Never connect the board to an external power supply unit or battery, if the board has become wet.

Make sure that all cables are correctly connected and are not damaged.

# **1.5 Electrostatic Discharges**

Quadmo747-GSeries, like any other electronic product, are electrostatic sensitive devices and some device on-board could be damaged by high voltages caused by static electricity.

So whenever handling a Quadmo747-GSeries board, take care to ground yourself through an antistatic wrist strap. Placement of the board on an anti-static surface is also highly recommended.

# 1.6 RoHS compliance

Quadmo747-GSeries boards are designed using RoHS compliant components and are manufactured on a lead-free production line. They are therefore fully RoHS compliant.

# Chapter 2. OVERVIEW

- Introduction
- > Technical Specifications
- Electrical specifications
- Mechanical specifications
- Block diagram

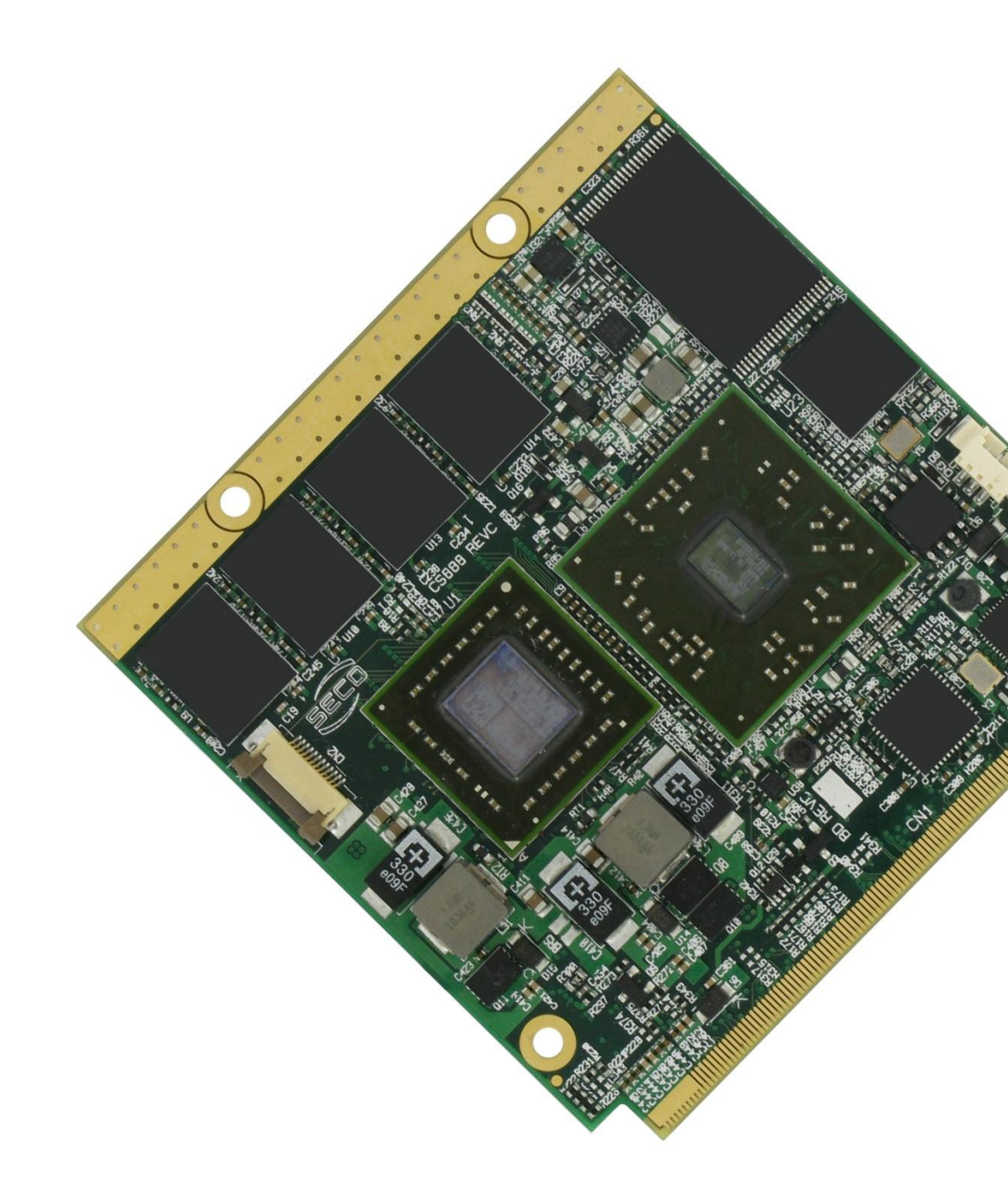

Copyright © 2012 SECO s.r.l.

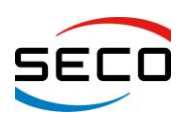

User Manual - Rev. First Edition: 1.0 - Last Edition: 1.2 - Author: S.B. - Reviewed by G.M.

# 2.1 Introduction

Quadmo747-GSeries is a CPU module, in Qseven<sup>®</sup> format, based on AMD Embedded G-Series Platform, made by an integrated APU (Accelerated Processing Unit) interfaced to AMD A55E Fusion Control Hub (FCH).

This high level of integration allows an extremely reduced consumption of spaces, that is essential for boards with sizes so reduced as for Qseven<sup>®</sup> boards, which offers all functionalities of standard PC boards in just 70x70mm.

Many APUs are available for Quadmo747-GSeries module, ranging from 1.0GHz to 1.65GHz. Single and Dual Core APUs are available, all with 512KB L2 cache per core.

AMD G-Series APUs include on a single die one or two standard general purpose x86 CPU core (64-bit architecture), a powerful Graphics Processing Unit (GPU), the Memory Controller and a PCI Express controller, able to offer 4 x PCI-e x 1 lanes.

From APU's integrated GPU, the first Display Port / HDMI native interface is directly carried out to the golden finger card edge connector. Second Display Port native interface is onboard converted to an LVDS interface, also this is carried out to the golden finger connector. Third native video interface, VGA, is directly carried out to a dedicated connector on the PCB.

The integrated GPU supports DirectX<sup>®</sup> 11 libraries, as well as OpenGL 4.0 and OpenCL<sup>™</sup> 1.1.

Communications between APU and FCH comes through a dedicated Hi-Speed interface, named Unified Media Interface (UMI).

The Fusion Controller Hub AMD A55E completes the already rich list of features offered by the APU, making available three SATA channels, ten USB 2.0 Host ports, HD Audio interface, I2C Bus, SM Bus and Low Pin Count Interface (LPC). Most of these interfaces are carried out directly on the Qseven<sup>®</sup> golden finger connector; the others are used to implement some additional feature, like the SDI/O interface (using and USB SD Card reader IC) and the Watchdog interface.

The board is completed with up to 2GB DDR3 directly soldered on board, and one SATA Flash Disk, directly accessible like any standard Hard Disk, with up to 32GB of capacity.

Moreover, interfaced to FCH's PCI Express lane #3, there is a Realtek RTL8111E Gigabit Ethernet Controller used to implement also an Ethernet Network interface.

Interfacing to the board comes through a single card edge connector, as defined by Qseven<sup>®</sup> specifications, where are carried out all interfaces previously described. For external interfacing to standard devices, a carrier board with a 230-pin MXM connector is needed. The carrier board will then implement all the routing of the interface signals to external standard connectors, as well as integration of other peripherals/devices not already included in Quadmo747-GSeries CPU module.

For thermal dissipation of the board, according to Qseven<sup>®</sup> specifications, it is contemplated the use of an application specific heatspreader, that is fixed to the board and get in touch with surfaces at higher temperature, like CPU core. For better thermal distribution, on top and bottom side of Quadmo747-GSeries modules there is a metallised strip free of components, opposite to card edge, which goes in direct contact with the heatspreader, to increment the surface used for thermal exchange.

The most powerful AMD T56N APU, however, requires the use of a finned heatsink with FAN (fan connector is integrated on Quadmo747-Gseries module).

Standard heatspreaders/heatsinks for Quadmo747-GSeries module are available from SECO, however, thermal dissipation need to be specifically studied within the whole system.

To learn more about Qseven<sup>®</sup> standard: <u>http://www.qseven-standard.org</u>.

More information about SECO Qseven products is available at <u>http://www.secoqseven.com</u>.

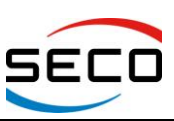

User Manual - Rev. First Edition: 1.0 - Last Edition: 1.2 - Author: S.B. - Reviewed by G.M.

#### 2.2 Technical Specifications

|   | •                     |                                                               |
|---|-----------------------|---------------------------------------------------------------|
| - | APU:                  | AMD T56N, Dual Core @ 1.65GHz, 18W TDP                        |
|   |                       | AMD T40N, Dual Core @ 1.0GHz, 9W TDP                          |
|   |                       | AMD T44R, Single Core @ 1.2GHz, 9W TDP                        |
|   |                       | AMD T40E, Dual Core @ 1.0GHz, 6.4W TDP                        |
|   |                       | AMD T40R, Single Core @ 1.0GHz, 5.5W TDP                      |
| - | Controller Hub:       | AMD A55E Fusion Controller Hub                                |
| - | Memory:               | Up to 2GB DDR3 / LVDDR3-1066 MHz onboard                      |
| - | Graphic controller:   | integrated AMD GPU Radeon™:                                   |
|   | -                     | HD6320 for AMD T56N                                           |
|   |                       | HD6290 for AMD T40N                                           |
|   |                       | HD6250 for AMD T44R, T40E and T40R                            |
|   |                       | Dual independent display support                              |
|   |                       | DirectX <sup>®</sup> 11, OpenGL 4.0, OpenCL ™ 1.1 supported   |
| - | Graphic Interface:    | Single/Dual Channel LVDS interface, at 18 or 24 bit           |
|   |                       | HDMI or Display Port Interface                                |
|   |                       | Additional VGA interface                                      |
|   |                       | Maximum resolution:                                           |
|   |                       | LVDS and HDMI interface up to 1920x1200                       |
|   |                       | Display Port, up to 1920 x 1200 (up to 2560 x 1600 with T56N) |
|   |                       | VGA, up to 1920 x 1200 (up to 2048 x 1536 with T56N)          |
| - | Mass Storage:         | 2 x External S-ATA Channels                                   |
|   |                       | Optional onboard SATA Flash Disk up to 32 GB *                |
|   |                       | 2 x Express Card interface                                    |
|   |                       | SD/MMC/SDIO interface                                         |
| - | PCI Express:          | 4 x PCI-e x1 lanes                                            |
| - | USB:                  | 8 x USB 2.0 Host ports                                        |
| - | Ethernet:             | Realtek RTL8111E Gigabit Ethernet controller                  |
| - | Audio:                | HD Audio interface                                            |
| - | I2C Bus               |                                                               |
| - | LPC Bus               |                                                               |
| - | SM Bus                |                                                               |
| - | FAN and Power Managen | nent Signals                                                  |

- **Power supply voltage:**  $+5V_{DC} \pm 5\%$
- **Operating temperature:** 0°C ÷ +60°C \*\*
- **Dimensions:** 70 x 70 mm (2.756 x 2.756)

\* Please consider that for HDD and Flash Disk manufacturers, 1GB = 10^9 Byte. Some OS (like, for example, Windows) intends 1GB = 1024^3 byte, so global capacity shown for Disk Properties will be less than expected. Please also consider that a portion of disk capacity will be used by internal Flash Controller for Disk management, so final capacity will be lower.

\*\* Temperature indicated is the maximum temperature that the heatspreader can reach in any of its parts. This means that it is customer's responsibility to connect the standard heatspreader to an application-dependent cooling system, capable to ensure that the heatspreader temperature remains in the range indicated. In case the customer don't uses standard heatspreaders supplied

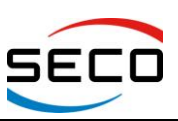

User Manual - Rev. First Edition: 1.0 - Last Edition: 1.2 - Author: S.B. - Reviewed by G.M.

# by SECO, it is his own and sole responsibility to check that and module's section remain in the allowed range for the components.

# 2.3 Electrical specifications

Quadmo747-GSeries boards need to be supplied only with an external +5V<sub>DC</sub> power supply.

For working in ATX mode, also  $+5V_{SB}$  voltage needs to be supplied.

For Real Time Clock working and CMOS memory data retention, it is also needed a backup battery voltage. All these voltages are supplied directly through card edge fingers (see connector's pinout).

All remaining voltages needed for board's working are generated internally from +5V<sub>DC</sub> power rail.

#### 2.3.1 Power Consumption

Quadmo747- GSeries module, like all Qseven<sup>®</sup> modules, needs a carrier board for its normal working. All connections with the external world come through this carrier board, which provide also the required voltage to the board, deriving it from its power supply source.

Anyway, power consumption has been measured on  $+5V_{DC}$  power rail that supplies the board. For this reason, the values indicated in the table below are real power consumptions of the board, and are independent from those of the peripherals connected to the Carrier Board.

All measurements have been made on modules with Windows XP SP3 installed, Power management mode set to "Portable/laptop"

|      | St             | nption's measureme                         | nts                             |                  |
|------|----------------|--------------------------------------------|---------------------------------|------------------|
| APU  | Idle (average) | 3DMARK 2005<br>benchmark<br>running (peak) | HD Video 720P<br>playing (peak) | O.S. Boot (peak) |
| T40R | 730 mA         | 1900 mA                                    | 1350 mA                         | 1400 mA          |
| T40E | 735 mA         | 1900 mA                                    | 1250 mA                         | 1700 mA          |
| T44R | 830 mA         | 2350 mA                                    | 1680 mA                         | 1950 mA          |
| T40N | 875 mA         | 2300 mA                                    | 1450 mA                         | 2200 mA          |
| T56N | 890 mA         | 3000 mA                                    | 1600 mA                         | 3000 mA          |

Following consumptions have been measured:

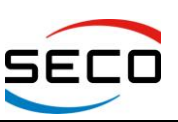

## 2.4 Mechanical specifications

According to Qseven<sup>®</sup> specifications, board dimensions are: 70 x 70 mm (2.756" x 2.756").

Printed circuit of the board is made of ten layers, some of them are ground planes, for disturbance rejection.

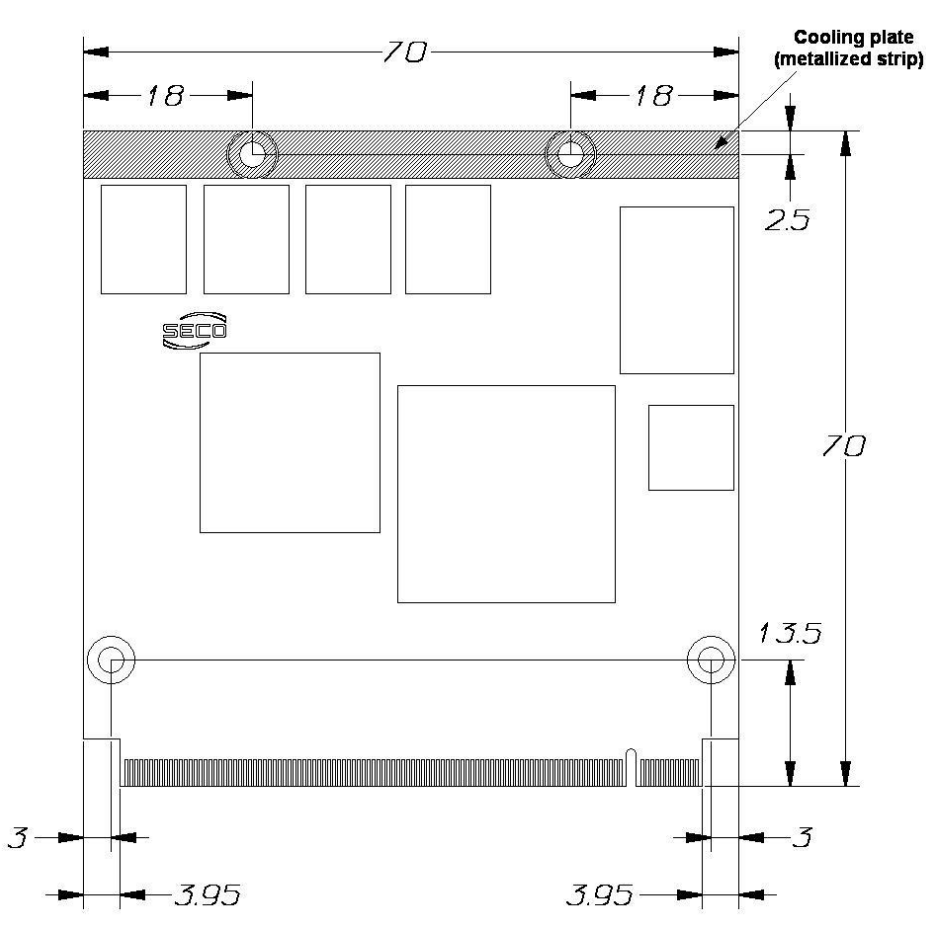

# QUADMO747-GSeries

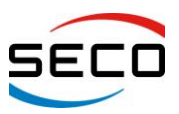

Page 13

User Manual - Rev. First Edition: 1.0 - Last Edition: 1.2 - Author: S.B. - Reviewed by G.M.

### 2.5 Block diagram

The following block diagram is related to PCB Rel. E or higher

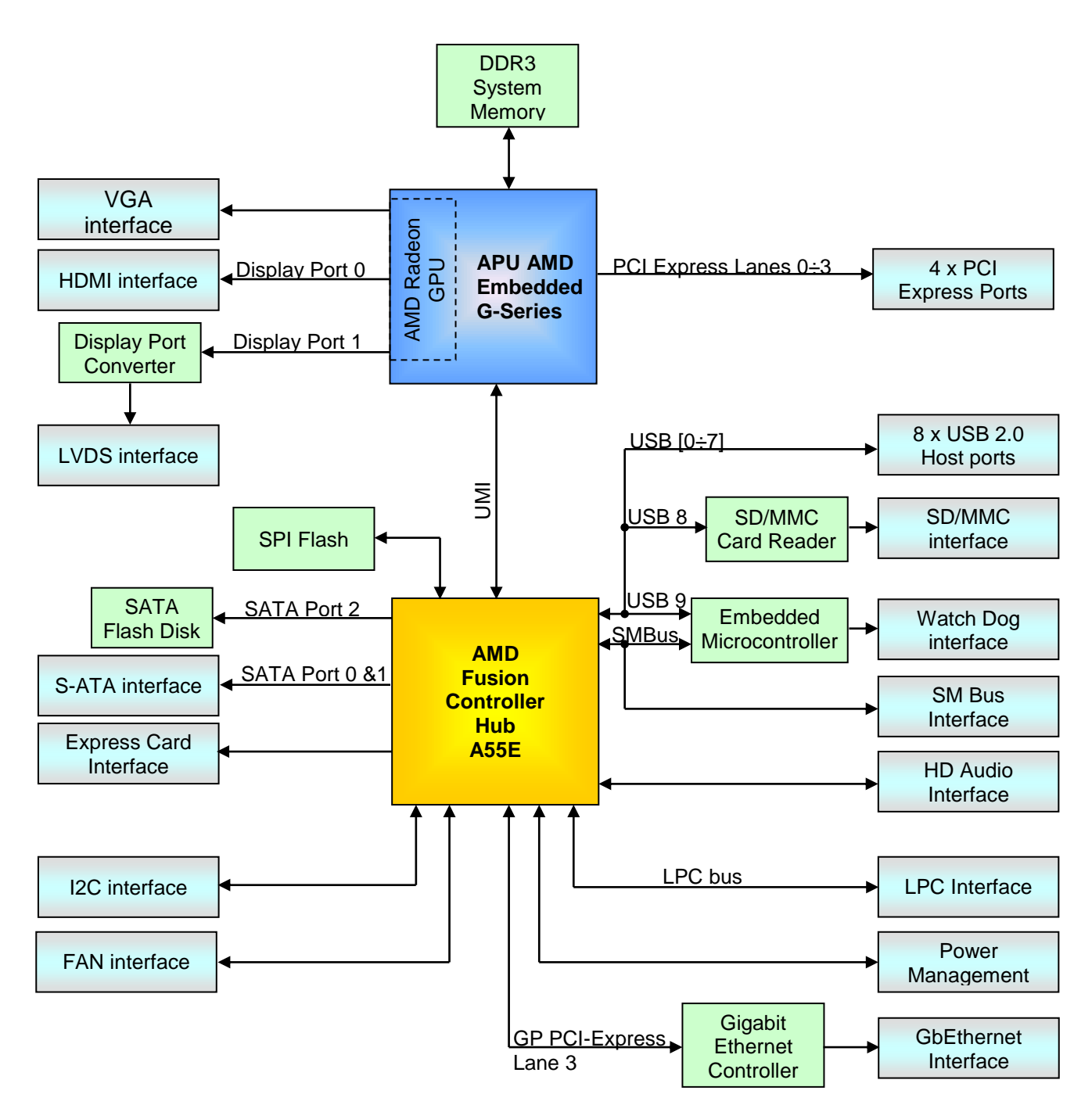

# **Chapter 3. CONNECTORS**

- Connectors overview
- Connectors description

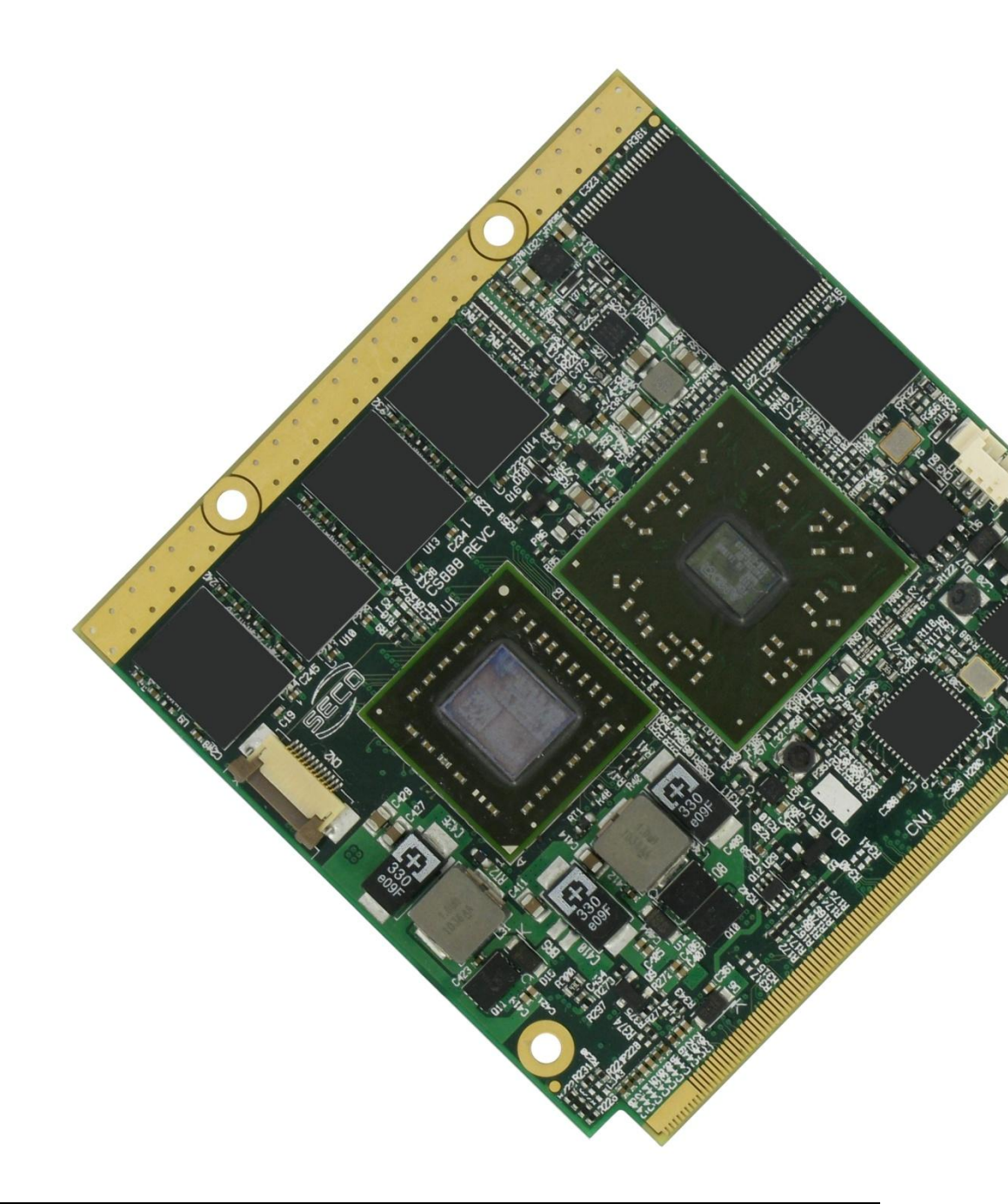

Copyright © 2012 SECO s.r.l.

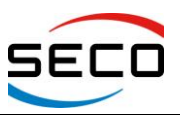

### 3.1 Connectors overview

According to Qseven<sup>®</sup> specifications, all interfaces to the board are available through a single card edge connector.

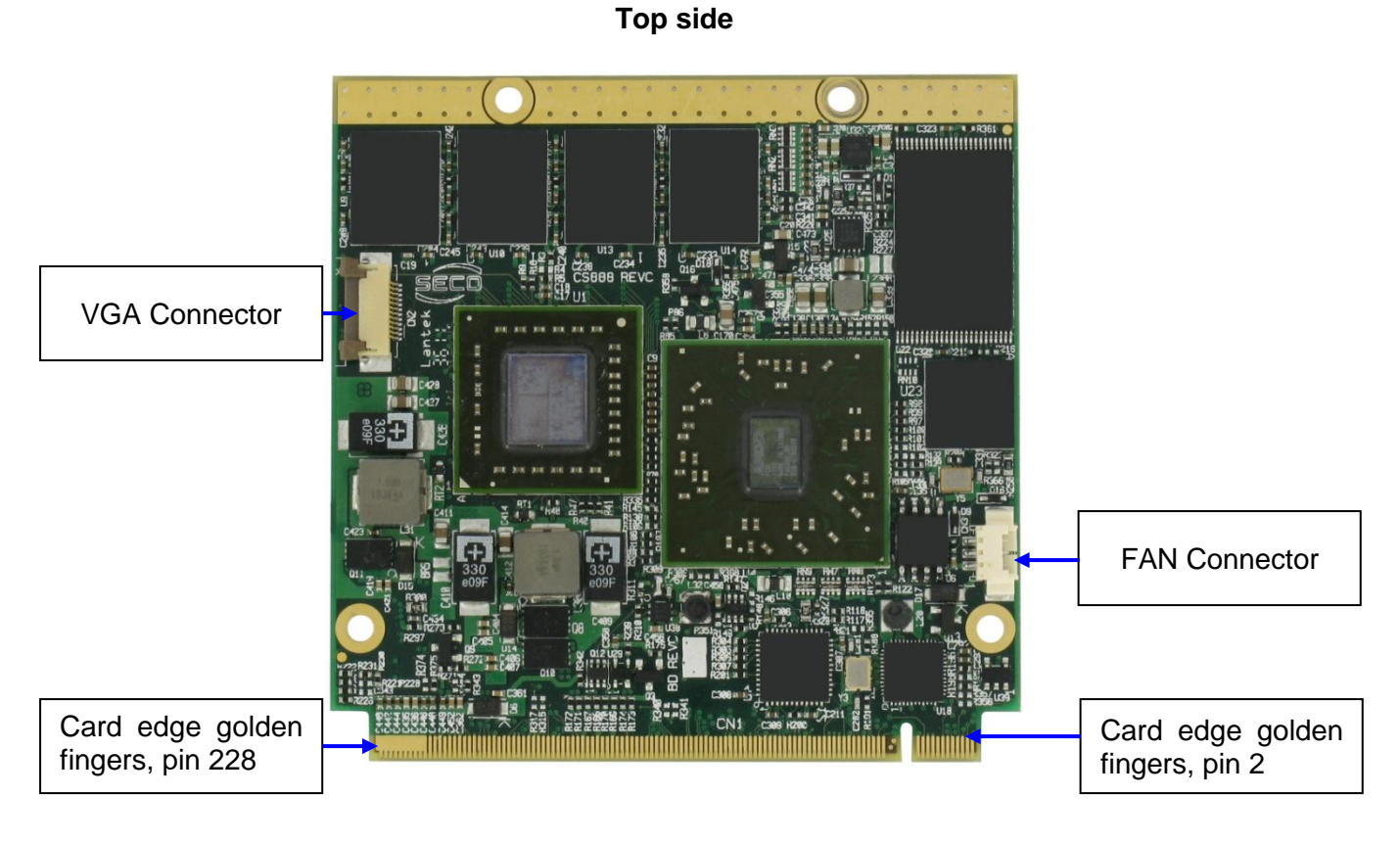

**Bottom side** 

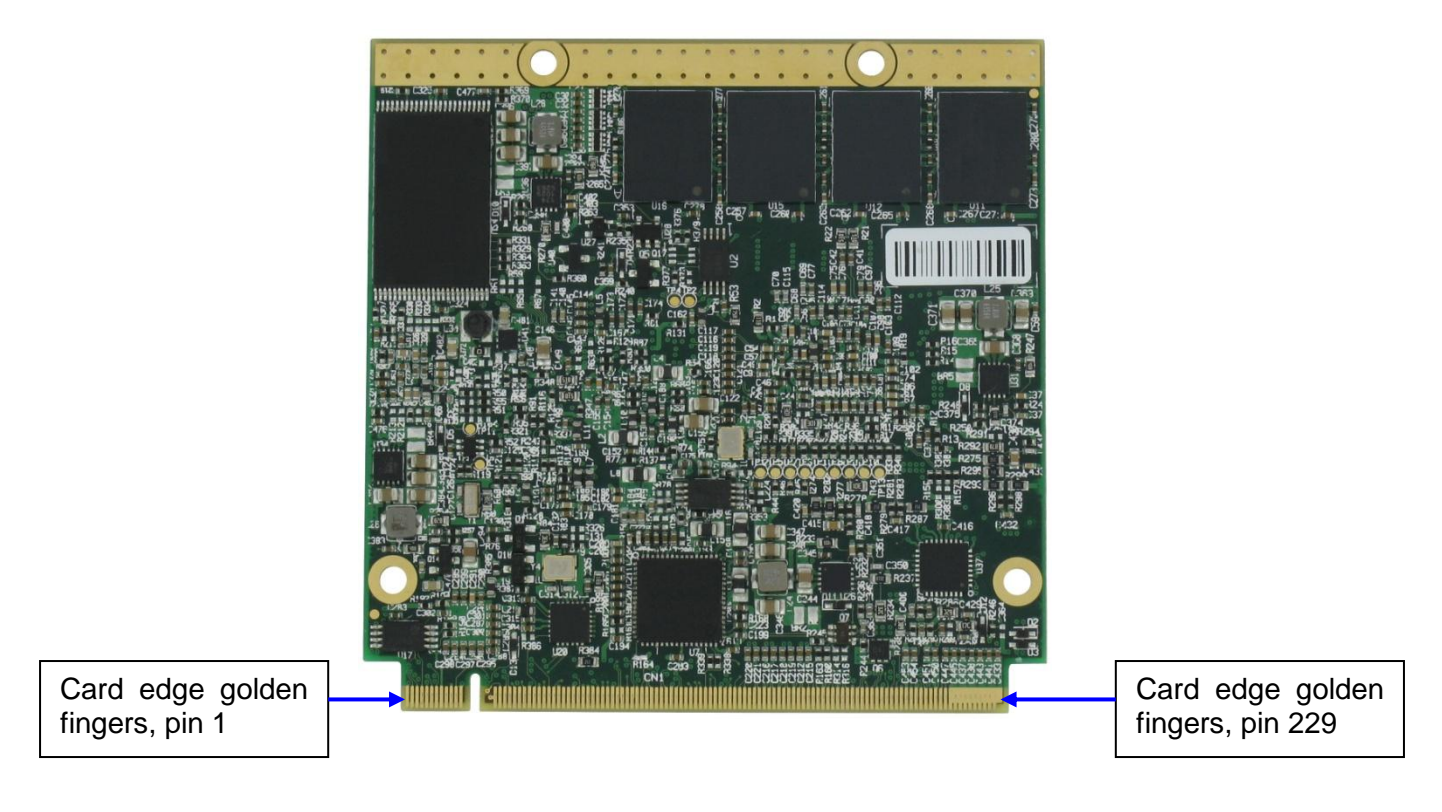

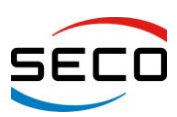

# Pa

# 3.2 Connectors description

# 3.2.1 Qseven<sup>®</sup> Connector

According to Qseven<sup>®</sup> specifications, all interface signals are reported on the card edge connector, which is a 230-pin Card Edge that can be inserted into standard MXM connectors, as described in Qseven<sup>®</sup> specifications

Not all signals contemplated in Qseven<sup>®</sup> standard are implemented on MXM connector, due to the functionalities really implemented on Quadmo747-GSeries CPU module. Therefore, please refer to the following table for a list of effective signals reported on MXM connector.

For accurate signals description, please consult Qseven<sup>®</sup> specifications Rel. 1.20.

NOTE: Even pins are available on top side of CPU board; odd pins are available on bottom side of CPU board.

| Card Edge Golden Fingers - CN1 |              |     |               |  |
|--------------------------------|--------------|-----|---------------|--|
| Pin                            | Signal       | Pin | Signal        |  |
| 1                              | GND          | 2   | GND           |  |
| 3                              | GBE_MDI3-    | 4   | GBE_MDI2-     |  |
| 5                              | GBE_MDI3+    | 6   | GBE_MDI2+     |  |
| 7                              | GBE_LINK100# | 8   | GBE_LINK1000# |  |
| 9                              | GBE_MDI1-    | 10  | GBE_MDI0-     |  |
| 11                             | GBE_MDI1+    | 12  | GBE_MDI0+     |  |
| 13                             | GBE_LINK#    | 14  | GBE_ACT#      |  |
| 15                             |              | 16  | SUS_S5#       |  |
| 17                             | WAKE#        | 18  | SUS_S3#       |  |
| 19                             | SUS_STAT#    | 20  | PWRBTN#       |  |
| 21                             | SLP_BTN#     | 22  | LID_BTN#      |  |
| 23                             | GND          | 24  | GND           |  |
| 25                             | GND          | 26  | PWGIN         |  |
| 27                             | BAT_LOW#     | 28  | RSTBTN#       |  |
| 29                             | SATA0_TX+    | 30  | SATA1_TX+     |  |
| 31                             | SATA0_TX-    | 32  | SATA1_TX-     |  |
| 33                             | SATA_ACT#    | 34  | GND           |  |
| 35                             | SATA0_RX+    | 36  | SATA1_RX+     |  |
| 37                             | SATA0_RX-    | 38  | SATA1_RX-     |  |
| 39                             | GND          | 40  | GND           |  |
| 41                             | BOOT_ALT#    | 42  | SDIO_CLK#     |  |
| 43                             | SDIO_CD#     | 44  | SDIO_LED      |  |
| 45                             | SDIO_CMD     | 46  | SDIO_WP       |  |
| 47                             | SDIO_PWR#    | 48  | SDIO_DAT1     |  |
| 49                             | SDIO_DAT0    | 50  | SDIO_DAT3     |  |
| 51                             | SDIO_DAT2    | 52  |               |  |
| 53                             |              | 54  |               |  |

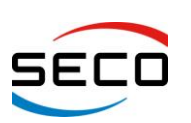

 QUADMO747-GSeries

 User Manual - Rev. First Edition: 1.0 - Last Edition: 1.2 - Author: S.B. - Reviewed by G.M.

| 55  |               | 56  | HDA_SDI1     |
|-----|---------------|-----|--------------|
| 57  | GND           | 58  | GND          |
| 59  | HDA_SYNC      | 60  | SMB_CLK      |
| 61  | HDA_RST#      | 62  | SMB_DAT      |
| 63  | HDA_BITCLK    | 64  | SMB_ALERT#   |
| 65  | HDA_SDI       | 66  | I2C_CLK      |
| 67  | HDA_SDO       | 68  | I2C_DAT      |
| 69  | THRM#         | 70  | WDTRIG#      |
| 71  | THRMTRIP#     | 72  | WDOUT        |
| 73  | GND           | 74  | GND          |
| 75  | USB_P7-       | 76  | USP_P6-      |
| 77  | USB_P7+       | 78  | USP_P6+      |
| 79  | USB_6_7_OC#   | 80  | USB_4_5_OC#  |
| 81  | USB_P5-       | 82  | USB_P4-      |
| 83  | USB_P5+       | 84  | USB_P4+      |
| 85  | USB_2_3_OC#   | 86  | USB_0_1_OC#  |
| 87  | USB_P3-       | 88  | USB_P2-      |
| 89  | USB_P3+       | 90  | USB_P2+      |
| 91  |               | 92  |              |
| 93  | USB_P1-       | 94  | USB_P0-      |
| 95  | USB_P1+       | 96  | USB_P0+      |
| 97  | GND           | 98  | GND          |
| 99  | LVDS_A0+      | 100 | LVDS_B0+     |
| 101 | LVDS_A0-      | 102 | LVDS_B0-     |
| 103 | LVDS_A1+      | 104 | LVDS_B1+     |
| 105 | LVDS_A1-      | 106 | LVDS_B1-     |
| 107 | LVDS_A2+      | 108 | LVDS_B2+     |
| 109 | LVDS_A2-      | 110 | LVDS_B2-     |
| 111 | LVDS_PPEN     | 112 | LVDS_BLEN    |
| 113 | LVDS_A3+      | 114 | LVDS_B3+     |
| 115 | LVDS_A3-      | 116 | LVDS_B3-     |
| 117 | GND           | 118 | GND          |
| 119 | LVDS_A_CLK +  | 120 | LVDS_B_CLK + |
| 121 | LVDS_A_CLK -  | 122 | LVDS_B_CLK - |
| 123 | LVDS_BLT_CTRL | 124 |              |
| 125 | LVDS_DID_DAT  | 126 |              |
| 127 | LVDS_DID_CLK  | 128 |              |
| 129 |               | 130 |              |
| 131 | HDMI_CLK+     | 132 |              |
| 133 | HDMI_CLK-     | 134 |              |
| 135 | GND           | 136 | GND          |

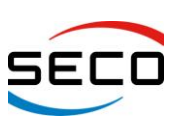

| 137 | HDMI_TX1+         | 138 |                   |
|-----|-------------------|-----|-------------------|
| 139 | HDMI_TX1-         | 140 |                   |
| 141 | GND               | 142 | GND               |
| 143 | HDMI_TX0+         | 144 |                   |
| 145 | HDMI_TX0-         | 146 |                   |
| 147 | GND               | 148 | GND               |
| 149 | HDMI_TX2+         | 150 | HDMI_CTRL_DAT     |
| 151 | HDMI_TX2-         | 152 | HDMI_CTRL_CLK     |
| 153 | HDMI_HPD#         | 154 | DP_HPD#           |
| 155 | PCIE_CLK_REF+     | 156 | PCIE_WAKE#        |
| 157 | PCIE_CLK_REF-     | 158 | PCIE_RST#         |
| 159 | GND               | 160 | GND               |
| 161 | PCIE3_TX+         | 162 | PCIE3_RX+         |
| 163 | PCIE3_TX-         | 164 | PCIE3_RX-         |
| 165 | GND               | 166 | GND               |
| 167 | PCIE2_TX+         | 168 | PCIE2_RX+         |
| 169 | PCIE2_TX-         | 170 | PCIE2_RX-         |
| 171 | EXCD0_PERST#      | 172 | EXCD1_PERST#      |
| 173 | PCIE1_TX+         | 174 | PCIE1_RX+         |
| 175 | PCIE1_TX-         | 176 | PCIE1_RX-         |
| 177 | EXCD0_CPPE#       | 178 | EXCD1_CPPE#       |
| 179 | PCIE0_TX+         | 180 | PCIE0_RX+         |
| 181 | PCIE0_TX-         | 182 | PCIE0_RX-         |
| 183 | GND               | 184 | GND               |
| 185 | LPC_AD0           | 186 | LPC_AD1           |
| 187 | LPC_AD2           | 188 | LPC_AD3           |
| 189 | LPC_CLK           | 190 | LPC_FRAME#        |
| 191 | SERIRQ            | 192 | LPC_LDRQ#         |
| 193 | Vcc_RTC           | 194 | SPKR              |
| 195 | FAN_TACHOIN       | 196 | FAN_PWM_OUT       |
| 197 | GND               | 198 | GND               |
| 199 |                   | 200 |                   |
| 201 |                   | 202 |                   |
| 203 |                   | 204 | MFG_NC4 (MFG_RST) |
| 205 | +5V <sub>SB</sub> | 206 | +5V <sub>SB</sub> |
| 207 | MFG_NC0 (MFG_TCK) | 208 | MFG_NC2 (MFG_TDI) |
| 209 | MFG_NC1 (MFG_TDO) | 210 | MFG_NC3 (MFG_TMS) |
| 211 | +Vcc              | 212 | +Vcc              |
| 213 | +Vcc              | 214 | +Vcc              |
| 215 | +Vcc              | 216 | +Vcc              |
| 217 | +Vcc              | 218 | +Vcc              |

Copyright © 2012 SECO s.r.l.

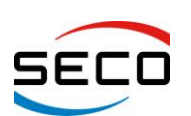

| 219 | +Vcc | 220 | +Vcc |
|-----|------|-----|------|
| 221 | +Vcc | 222 | +Vcc |
| 223 | +Vcc | 224 | +Vcc |
| 225 | +Vcc | 226 | +Vcc |
| 227 | +Vcc | 228 | +Vcc |
| 229 | +Vcc | 230 | +Vcc |

#### 3.2.1.1 Specific signals

On Quadmo747-GSeries finger connector there are some signals that are not implemented in Qseven<sup>®</sup> Specifications rel.1.20, but that don't interfere with standard Carrier Boards.

The following signals differ from the standard:

#### HD Audio Serial Data In 1 signal

Pin 56: HDA\_SDI1: HD Audio Serial Data In 1 signal

AMD G-series platform can offer more serial data inputs, while Qseven<sup>®</sup> specifications contemplate only one SDI signal.

For this reason, in order to have a second Serial Data Input (managed by the Fusion Controller Hub), related signal has been carried out on pin 56, that for Qseven<sup>®</sup> Specifications is define as a Reserved Pin.

Standard Carrier Boards that leave pin 56 not connected, can be used without problem also with Quadmo747-GSeries board.

#### 3.2.1.2 PCB revision related signals

Some of the signals carried on the finger connector have been implemented only with latest PCB release.

More exactly:

#### Signals introduced with PCB Release D

Pin 154: DP\_HPD#: Display Port Hot Plug Detection signal

#### Signals introduced with PCB Release E

Pin 161/163: PCIE3\_TX+/- PCI Express Lane 3 Transmit Output Differential Pair

Pin 162/164: PCIE3\_RX+/- PCI Express Lane 3 Receive Input Differential Pair

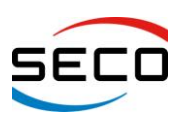

#### 3.2.2 VGA Connector

Qseven<sup>®</sup> specifications Rel. 1.20 define an area, on the PCB, that can be used to place optional I/O connectors of any kind.

For this reason, on Quadmo747-GSeries board, there is an additional connector, which carries out VGA interface coming out from G-Series APU.

Considering that G-Series APU is able to manage up to two independent displays, it is possible this way to have many possible combinations of display, using this VGA connector and LVDS and HDMI interfaces present on Qseven<sup>®</sup> golden finger.

VGA connector is an FFC/FPC connector, top contacts, type HIROSE FH12A-12S-0.5SH(55), with following pinout:

| VGA CONNECTOR – CN2 |           |     |              |  |
|---------------------|-----------|-----|--------------|--|
| Pin                 | Signal    | Pin | Signal       |  |
| 1                   | CRT_RED   | 7   | CRT_HSYNC    |  |
| 2                   | GND       | 8   | CRT_VSYNC    |  |
| 3                   | CRT_GREEN | 9   | +5V_S        |  |
| 4                   | GND       | 10  | CRT_DDC_CLK  |  |
| 5                   | CRT_BLUE  | 11  | CRT_DDC_DATA |  |
| 6                   | GND       | 12  | GND          |  |

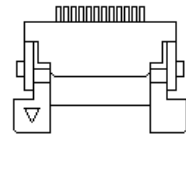

Optionally, Quadmo747-GSeries module can be supplied with a dedicated VGA adapter, able to carry out the signals coming out from VGA connector CN2 to a standard DB-15 HD CRT connector.

#### 3.2.3 FAN Connector

Since Quadmo747-GSeries module can be equipped with a powerful Dual Core APU, like T56N, which has a TDP of 18W, onboard there is also a connector for a dedicated FAN, to be integrated on the dedicated heatsink.

FAN Connector is a 3-pin single line SMT connector, type MOLEX 53261-0371 or equivalent, with following pinout:

| FAN CONNECTOR – CN3 |           |  |
|---------------------|-----------|--|
| Pin                 | Signal    |  |
| 1                   | GND       |  |
| 2                   | FAN_+5V_S |  |
| 3                   | FAN_TACHO |  |

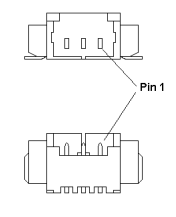

# **Chapter 4. BIOS SETUP**

> INSYDEH20 SETUP UTILITY

- > MAIN SETUP MENU
- > ADVANCED MENU
- > SECURITY MENU
- POWER MENU
- > BOOT MENU
- > EXIT MENU

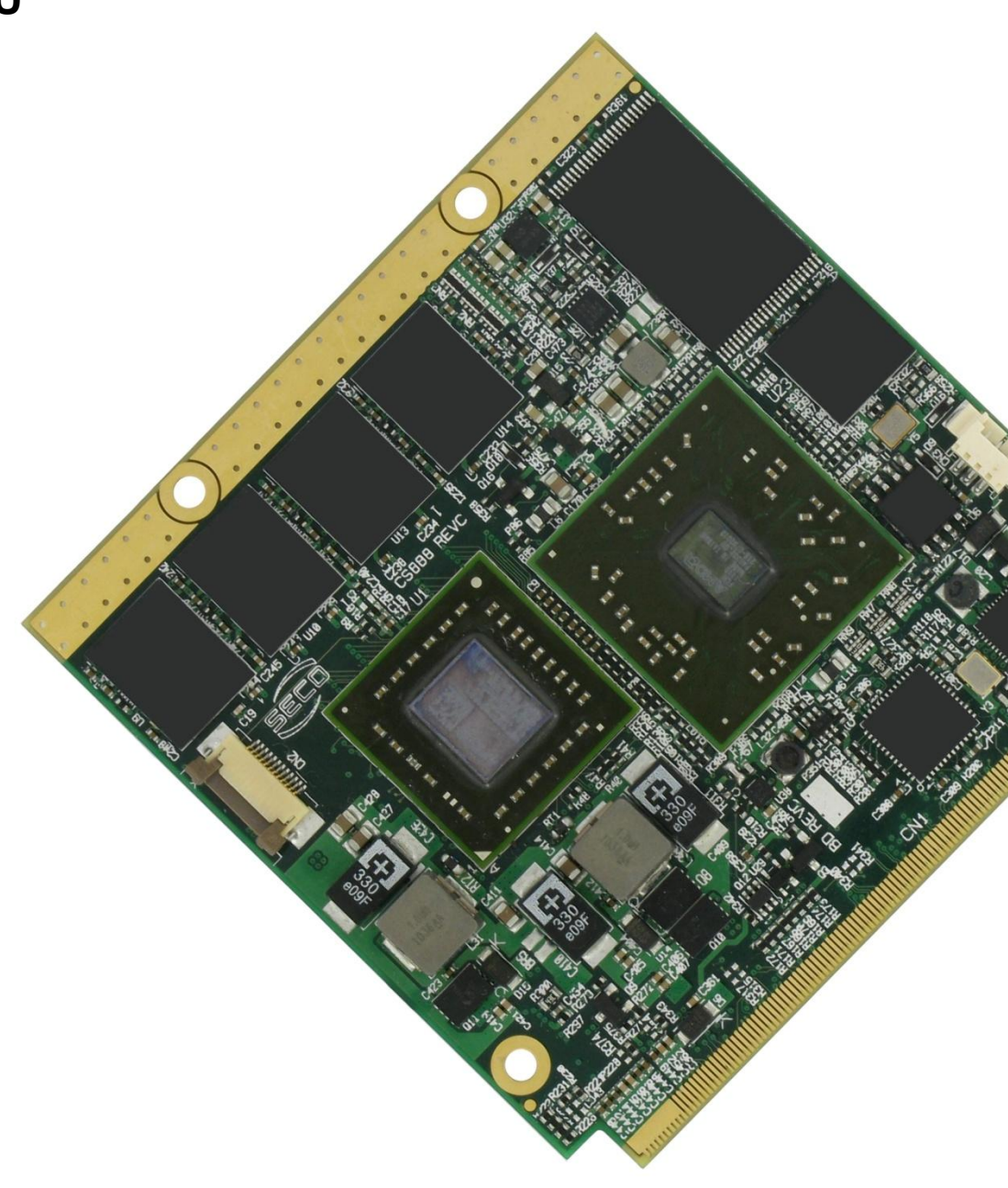

Copyright © 2012 SECO s.r.l.

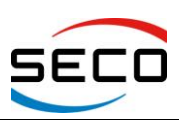

# 4.1 INSYDEH20 SETUP UTILITY

Basic Setup of the board can be done using Insyde Software Corp. "InsydeH2O Setup Utility", that is stored inside an onboard Serial Flash.

It is possible to access to InsydeH2O Setup Utility by pressing the <F2> key after System power up, during POST phase.

On each menu page, on left frame are shown all the options that can be configured.

Grayed-out options are only for information and cannot configured.

Only options written in blue can be configured. Selected options are highlighted in white.

Right frame shows the key legend.

KEY LEGEND:

 $\leftarrow$  /  $\rightarrow$  Navigate between various setup screens (Main, Advanced, Security, Power, Boot...)

↑ / ↓ Select a setup item or a submenu

<F5> / <F6> <F5> and <F6> keys allows to change the field value of highlighted menu item

<F1> The <F1> key allows you to display the General Help screen.

<F9> <F9> key allows to load Setup Defaults for the board. After pressing <F9> BIOS Setup utility will request for a confirmation, before saving and exiting. By pressing <ESC> key, this function will be aborted

<F10> <F10> key allows save any changes made and exit Setup. After pressing <F10> key, BIOS Setup utility will request for a confirmation, before saving and exiting. By pressing <ESC> key, this function will be aborted

<ESC> <Esc> key allows you to discard any changes made and exit the Setup. After pressing <ESC> key, BIOS Setup utility will request for a confirmation, before discarding the changes. By pressing <Cancel> key, this function will be aborted

<ENTER> <Enter> key allows to display or change the setup option listed for a particular setup item. The <Enter> key can also allow you to display the setup sub- screens.

### 4.2 MAIN SETUP MENU

When entering the Setup Utility, the first screen shown is the Main setup screen. It is always possible to return to the Main setup screen by selecting the *Main* tab.

In this screen, are shown details regarding BIOS version, Processor type, Bus Speed and memory configuration.

Only three options can be configured:

#### 4.2.1 Language

Use this option to select the language that the Setup utility must use. Possible options are English, French

#### 4.2.2 System Time/System Date

Use this option to change the system time and date. Highlight *System Time* or *System Date* using the <Arrow> keys. Enter new values directly through the keyboard, or using + / - keys to increase / reduce displayed values. Press the <Enter> key to move between fields. The date must be entered in MM/DD/YY format. The time is entered in HH:MM:SS format.

**Note:** The time is in 24-hour format. For example, 5:30 A.M. appears as 05:30:00, and 5:30 P.M. as 17:30:00.

The system date is in the format mm/dd/yyyy.

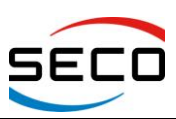

# 4.3 ADVANCED MENU

| MENU ITEM                     | Options     | Description                                                              |  |
|-------------------------------|-------------|--------------------------------------------------------------------------|--|
| Boot Configuration            | See submenu | Configures settings for Boot Phase                                       |  |
| Peripheral Configuration      | See submenu | Configures the peripherals                                               |  |
| IDE configuration             | See submenu | Select the IDE controller and hard disk drive ty installed in the system |  |
| Video Configuration           | See submenu | Configures the options for video section                                 |  |
| USB Configuration             | See submenu | Configures USB Section                                                   |  |
| Chipset Configuration         | See submenu | Configure Chipset's parameters                                           |  |
| ACPI Table / Features Control | See submenu | Configures the parameters for ACPI management                            |  |
| CPU Related settings          | See submenu | Configures CPU related parameters                                        |  |

# 4.3.1 Boot Configuration Submenu

| MENU ITEM | Options   | Description                                                                     |
|-----------|-----------|---------------------------------------------------------------------------------|
| Numlock   | On<br>Off | Allows to choose whether NumLock Key at system<br>boot must be turned On or Off |

#### 4.3.2 Peripheral Configuration Submenu

| MENU ITEM           | Options             | Description                                                                                                    |
|---------------------|---------------------|----------------------------------------------------------------------------------------------------|
| EHCI 0              | Disabled<br>Auto    | Auto: Auto-detects the EHCI controller 0 (for USB High-<br>Speed functionalities), which manages USB ports 0÷4<br>Disabled: Disable the EHCI Controller 0          |
| EHCI 1              | Disabled<br>Auto    | Auto: Auto-detects the EHCI controller 1 (for USB High-<br>Speed functionalities), which manages USB ports 5÷9<br>Disabled: Disable the EHCI Controller 1 **       |
| Azalia              | Disabled<br>Auto    | Auto: Auto-detects the HD Audio Codec<br>Disabled: Disable the internal HD Audio Controller                                                                        |
| SATA                | Disabled<br>Auto    | Auto: Auto- detects the SATA controller.<br>Disabled: Disable the SATA controller                                                                                  |
| SATA Port0 Power On | Disabled<br>Enabled | Menu item available only when "SATA" is set to Auto.<br>Enabled: Turn on SATA Port 0<br>Disabled: Turn off SATA Port 0                                             |
| SATA Port1 Power On | Disabled<br>Enabled | Menu item available only when "SATA" is set to Auto.<br>Enabled: Turn on SATA Port 1<br>Disabled: Turn off SATA Port 1                                             |
| SATA Port2 Power On | Disabled<br>Enabled | Menu item available only when "SATA" is set to Auto.<br>Enabled: Turn on SATA Port 2 (internal Flash Disk)<br>Disabled: Turn off SATA Port 2 (internal Flash Disk) |

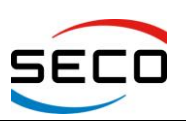

#### 4.3.3 IDE Configuration Submenu

| MENU ITEM                 | Options                                                                | Description                                                                                                    |
|---------------------------|------------------------------------------------------------------------|----------------------------------------------------------------------------------------------------|
| SATA Configure As         | IDE<br>LEGAY IDE<br>RAID<br>AHCI<br>IDE→AHCI<br>AMDAHCI<br>IDE→AMDAHCI | Set SATA Configuration type<br>With AHCI, is not possible to install/boot UEFI O.S.,<br>only Legacy OS can be installed (a simpler driver is<br>required).<br>LEGACY IDE uses the addresses and IRQs (IRQ14<br>and IRQ15) defined by old IDE standard, so it can be<br>used for compatibility issues with old software.<br>Setting to IDE, the controller is managed as a PCI<br>device, so addresses reallocation and INT line sharing<br>is possible.<br>With IDE→AHCI, it is possible to install both UEFI and<br>Legacy OS, it uses IDE to avoid the need for an UEFI<br>driver.<br>With AMDAHCI, AHCI ID will be 7804 (not 7801) so<br>that Windows7 will install an AMD AHCI specific driver<br>instead of default AHCI driver<br>Using IDE→AMDAHCI, the behavior will be similar to<br>IDE→AHCI, but will use AHCI ID 7804 like described<br>for AMDAHCI |
| Force RAID Mode           | Disabled<br>Enabled                                                    | This menu item is available only when "SATA<br>Configure As" is set to RAID.<br>Force Working to Raid Mode                                                                                                    |
| Serial ATA Port 0 / 1 / 2 |                                                                        | Shows information related to eventual devices connected to SATA ports 0, 1 or 2 (internal Flash Disk).                                                                                                    |

#### 4.3.4 Video Configuration Submenu

| MENU ITEM               | Options                                                                                                    | Description                                                                                                    |
|-------------------------|----------------------------------------------------------------------------------------------------|----------------------------------------------------------------------------------------------------|
| Primary Video Adaptor   | Int Graphics (IGD)<br>Ext Graphics (PEG)                                                                                                    | Select Internal/External Graphics                                                                                                    |
| UMA Sharing Memory Size | Auto / 32 MB / 64 MB /<br>128 MB / 256 MB / 512<br>MB                                                                                                    | Set UMA Sharing Memory Size                                                                                                    |
| Edid Support            | Disabled<br>External EDID<br>640 x 480 / 800x480 /<br>800x600 / 1024x600 /<br>1024x768 / 1280x720 /<br>1280x800 / 1280x1024 /<br>1366x768 / 1440x900 /<br>1600x900 / 1680x1050 /<br>1920x1080 | Select LVDS Interface's display resolution<br>Using External EDID, LVDS display resolution is taken<br>by external EDID interface                                                                                                    |
| LVDS Panel Mode         | LDI<br>FDPI                                                                                                    | Select LVDS Panel mode for 24 bit LVDS interface:<br>FPDI will use Non-Conventional color-mapping,<br>compatible with 18-bit display interface;<br>LDI will use Conventional color-mapping, not<br>compatible with 18-bit display interface; |
| LVDS Low/Up Link        | Not Swapped<br>Swapped                                                                                                    | Allows to swap most significant differential pair of LVDS interface with less significant one, for compatibility with some LVDS Display                                                                                                    |
| LVDS Color Mode         | 18 bit<br>24 bit                                                                                                    | Select 18 or 24 bit per color.                                                                                                    |
| LVDS BackLight Polarity | Not Inv. (Act. High)<br>Inv. (Act. Low)                                                                                                    | Configure the LVDS BackLight Polarity                                                                                                    |

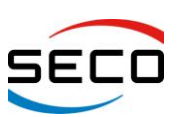

## 4.3.5 USB Configuration Submenu

| MENU ITEM  | Options            | Description                                       |
|------------|--------------------|---------------------------------------------------|
| USB2.0     | Enabled /Disabled  | Enable/Disable internal USB 2.0 controller.       |
| USB Legacy | Enabled / Disabled | Enable/Disable USB devices boot and access in DOS |

#### 4.3.6 Chipset Configuration Submenu

| MENU ITEM               | Options                                       | Description                                                                                                    |
|-------------------------|-----------------------------------------------|----------------------------------------------------------------------------------------------------|
| NorthBridge/GNB options | See submenu                                   |                                                                                                    |
| SouthBridge/GPP options | See submenu                                   |                                                                                                    |
| PCI Latency timer       | 32 / 64 / 96 / 128 / 160 /<br>192 / 224 / 248 | Set this value to allow the PCI Latency Timer to be<br>adjusted. This option sets the latency of all PCI devices<br>on the PCI bus. Values are in units of PCI clocks. |

#### 4.3.6.1 NorthBridge/GND options Submenu

| MENU ITEM                             | Options                                                                                 | Description                                                                                                    |
|---------------------------------------|-----------------------------------------------------------------------------------------|----------------------------------------------------------------------------------------------------|
| PCI Express Configurations            | See following options                                                                   | PCI Express Configurations                                                                                                    |
| PCIe Speed Power Policy<br>(PSPP)     | Disabled<br>PSPP Performance<br>PSPP BalanceHigh<br>PSPP BalanceLow<br>PSPP PowerSaving | The processor can dynamically support the changing to the link frequency due to changes in system configuration and power policy. |
| APU GPP #0 / #1 / #2 / #3<br>Features | See following options                                                                   | These menu are to be used to set single PCI express ports features, see the following two menu items                              |
| Speed Mode                            | Auto<br>Gen1<br>Gen2                                                                    | Set PCI-e ports link speed/capability                                                                                             |
| Link ASPM                             | Disabled<br>L0s<br>L1<br>L0s & L1                                                       | Manages PCI Express L0s and L1 power states, for OS able to handle Active State Power Management (ASPM)                           |

#### 4.3.6.2 SouthBridge/GPP options Submenu

| MENU ITEM                               | Options                           | Description                                                                                                   |
|-----------------------------------------|-----------------------------------|----------------------------------------------------------------------------------------------------|
| PCI Express Configurations              | See following options             | PCI Express Configurations                                                                                    |
| PCle Port #0 / #1 / #2 / #3<br>Features | See following options             | These menu are to be used to set single PCI express ports features, see the following two menu items          |
| Link ASPM                               | Disabled<br>L0s<br>L1<br>L0s & L1 | Manages PCI Express L0s and L1 power states, for OS<br>able to handle Active State Power Management<br>(ASPM) |

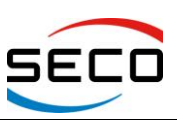

#### 4.3.7 ACPI Table/features Submenu

| MENU ITEM               | Options             | Description                                                                                                    |
|-------------------------|---------------------|----------------------------------------------------------------------------------------------------|
| FACP – C2 Latency Value | Enabled<br>Disabled | Allows definition of C2 latency value to be defined in FACP Table. Values smaller than 100 mean C2 Enabled, values larger than 100 mean C2 Disabled                                                                                                    |
| FACP – C3 Latency Value | Enabled<br>Disabled | Allows definition of C3 latency value to be defined in FACP Table. Values smaller than 1000 mean C3 Enabled, values larger than 1000 mean C3 Disabled                                                                                                    |
| FACP – RTC S4 wakeup    | Disabled<br>Enabled | Enable or disable FACP support for S4 wakeup from RTC                                                                                                    |
| APIC – IO APIC Mode     | Disabled<br>Enabled | This item is valid only for WIN2k and WINXP. Also, a fresh install of the OS must occur when APIC Mode is desired. Test the IO ACPI by setting item to Enable. The APIC Table will then be pointed to by the RSDT, the Local APIC will be initialized, and the proper enable bits will be set in ICH4M |
| HPET – HPET Support     | Disabled<br>Enabled | High Precision Event Timer is supported in Windows<br>Vitsa or above. HPET controller should not been seen<br>in Windows XP, no matter if enabled/disabled in SCU.<br>If this feature is enabled, the HPET table will be added<br>into ACPI Tables.                                                    |
| _OSC Support            | Disabled<br>Enabled | Enable or Disable ACPI Operating System Capabilities (_OSC) Method to communicate to the O. S. which features available in the system can be controlled by the operating system                                                                                                    |
| Fusion Utility          | Disabled<br>Enabled | Enable/Disable AMD Fusion Utility Support                                                                                                    |

### 4.3.8 CPU Related setting Submenu

| MENU ITEM           | Options              | Description                                                                                                |
|---------------------|----------------------|----------------------------------------------------------------------------------------------------|
| CPU P-State Setting | Auto<br>Lowest Speed | Sets the CPU P-States behavior, if AUTOmatic or fixed at lowest speed                                      |
| SVM support         | Enabled<br>Disabled  | Enable or Disable Secure Virtual Machine Mode (SVM) support, for users who require to use Virtual Machines |

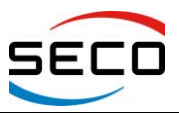

## 4.4 SECURITY MENU

| MENU ITEM               | Options                      | Description                                                                                                    |
|-------------------------|------------------------------|----------------------------------------------------------------------------------------------------|
| Set Supervisor Password |                              | Install or Change the password for supervisor.<br>Length of password must be greater than one character.                                                                                                    |
| Set User Password       |                              | Install or Change the standard User password.<br>Length of password must be greater than one character.                                                                                                    |
| Power on Password       | Disabled<br>Enabled          | <ul><li>Available only when Supervisor Password has been set.</li><li>Enabled: System will ask to input a password (Supervisor or User) during P.O.S.T. phase.</li><li>Disabled: system will ask to input a password only for entering Setup utility</li></ul>                                                                          |
| User Access Level       | View only<br>Limited<br>Full | <ul> <li>Available only when Supervisor Password has been set.</li> <li>Limited: User has access only to limited SETUP menu items.</li> <li>View Only: User can view SETUP menu items but cannot change any item.</li> <li>Full: User has full access to SETUP menu and can change all items, except the Supervisor Password</li> </ul> |
| Clear User Password     |                              | Selecting this option will clear the User password<br>without having to type the current password. A<br>supervisor can use this to clear a user password<br>without knowing it.                                                                                                    |

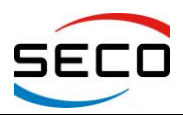

## 4.5 POWER MENU

| MENU ITEM                 | Options                                                                         | Description                                                                                                    |
|---------------------------|---------------------------------------------------------------------------------|----------------------------------------------------------------------------------------------------|
| Advanced CPU Control      | See submenu                                                                     | These items control various CPU parameters                                                                                                    |
| FAN Configuration Control | See submenu                                                                     | Change supported FAN settings.                                                                                                    |
| ACPI S3                   | Enabled<br>Disabled                                                             | Enable or Disable ACPI S3 Sleep State                                                                                                    |
| Wake on PME               | Enabled<br>Disabled                                                             | Determines whether the system must wake up or not<br>when the system power is off and occurs a PCI Power<br>Management Enable wake-up event.                                                                                                    |
| Auto Wake on S5           | Disabled<br>By Every Day<br>By Day of Month                                     | Auto wake up from S5 state, it can be set to happen "By Day of month" or at a "Fixed time of every day".                                                                                                    |
| Wake on S5 time           | [hh:mm:ss]                                                                      | This menu item is available only when "Auto Wake on S5" is not set to Disabled.<br>Set time of the day when the board must wake up automatically                                                                                                    |
| Day of month              | 1 ÷ 31                                                                          | This menu item is available only when "Auto Wake on S5" is set to "By Day of Month"<br>This is the help for the day field. Valid range is from 1 to 31. Error checking will be done against month/day/year combinations that are not supported. Use + / - to Increase / reduce                                                                                                    |
| USB Wake                  | Enabled<br>Disabled                                                             | Enable or Disable wake from USB peripherals                                                                                                    |
| Always On Patch           | Enabled<br>Disabled                                                             | Set this item to Enabled if on the Carrier board is not available a battery for CMOS data retention                                                                                                    |
| Power Fail Resume Type    | Always OFF<br>Last State<br>Always ON                                           | Determine the System Behavior after a power failure<br>event.<br>In case the option is "Always ON", the board will start<br>every time the power supply is present.<br>When the option is "Always OFF", the board will not<br>start automatically when the power supply returns.<br>Finally, if this option is set to "Last State", the board will<br>remember the state it had when the power supply went<br>down: so, if the board was on, it will start again when<br>the power returns, and will remain off if the board was<br>in this state when the power went down. |
| Watchdog Timer            | Disabled<br>1min.<br>2min.<br>4 min.<br>8 min.<br>16 min.<br>32 min.<br>64 min. | Enable the watchdog timer during the board bootup                                                                                                    |

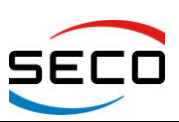

### 4.5.1 Advanced CPU Control Submenu

| MENU ITEM                | Options                                                                                                    | Description                                                                                                    |
|--------------------------|----------------------------------------------------------------------------------------------------|----------------------------------------------------------------------------------------------------|
| Cool N' Quiet Support    | Enabled<br>Disabled                                                                                                    | Enable or Disable "Cool 'N Quiet" power saving and speed throttling technology for CPU idle states.                          |
| Hardware Thermal Control | Auto<br>Enabled                                                                                                    | Hardware Thermal Control (HTC) enable CPU thermal monitor feature, to prevent CPU overheating                                |
| HTC Temperature Limit    |                                                                                                    | This submenu is available only when "Hardware<br>Thermal Control" is set to Enabled.<br>Set HTC temperature limit (53~115°C) |
| HTC Hysteresis Value     | $\begin{array}{c} 0.0^{\circ}\text{C} \div 0.5^{\circ}\text{C} \div 1.0^{\circ}\text{C} \div \\ 1.5^{\circ}\text{C} \div 2.0^{\circ}\text{C} \div 2.5^{\circ}\text{C} \div \\ 3.0^{\circ}\text{C} \div 3.5^{\circ}\text{C} \div 4.0^{\circ}\text{C} \div \\ 4.5^{\circ}\text{C} \div 5.0^{\circ}\text{C} \div 5.5^{\circ}\text{C} \div \\ 6.0^{\circ}\text{C} \div 6.5^{\circ}\text{C} \div 7.0^{\circ}\text{C} \\ \div 7.5^{\circ}\text{C} \end{array}$ | This submenu is available only when "Hardware<br>Thermal Control" is set to Enabled.<br>Set HTC Hysteresis Value             |

#### 4.5.2 FAN Configuration Submenu

| MENU ITEM               | Options             | Description                                                                                                    |
|-------------------------|---------------------|----------------------------------------------------------------------------------------------------|
| Onboard FAN             | Enabled<br>Disabled | Enable or Disable Onboard FAN                                                                                                    |
| Low Threshold (°C)      | 0 °C ÷ 115 °C       | This submenu is available only when "Onboard FAN" is<br>set to Enabled.<br>Select the lowest temperature under which the onboard<br>FAN must be Off                                                                                                    |
| High Threshold (°C)     | 0 °C ÷ 115 °C       | This submenu is available only when "Onboard FAN" is<br>set to Enabled.<br>Select the highest temperature above which the<br>onboard FAN must work always at Full Speed                                                                                                    |
| Mid Duty Cycle          | 0 ÷ 255             | This submenu is available only when "Onboard FAN" is<br>set to Enabled.<br>Use this item to set the Duty Cycle for the FAN when<br>the APU temperature is between Low and High<br>threshold. Values that can be accepted are between 0<br>and 255, where 0 = 0% (OFF), 128 = 50%, 255 = 100%<br>(Full Speed) |
| External FAN Duty Cycle | 0 ÷ 255             | Use this item to set the Duty Cycle for the external FAN. Values that can be accepted are between 0 and 255, where $0 = 0\%$ (OFF), $128 = 50\%$ , $255 = 100\%$ (Full Speed)                                                                                                    |

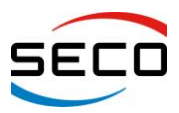

QUADMO747-GSeries User Manual - Rev. First Edition: 1.0 - Last Edition: 1.2 - Author: S.B. - Reviewed by G.M.

# 4.6 BOOT MENU

| MENU ITEM        | Options                        | Description                                                                                                    |
|------------------|--------------------------------|----------------------------------------------------------------------------------------------------|
| UEFI Boot        | Enabled<br>Disabled            | Enable or Disable UEFI Boot Support                                                                                                    |
| Quick Boot       | Enabled<br>Disabled            | Skip certain tests while booting. This will decrease the time needed to boot the system.                                                                                                    |
| Quiet Boot       | Enabled<br>Disabled            | Disables or enables booting in Text Mode.                                                                                                    |
| PXE Boot to LAN  | Enabled<br>Disabled            | Disables or enables PXE boot to LAN.                                                                                                    |
| ACPI Selection   | Acpi1.0B<br>Acpi3.0<br>Acpi4.0 | Using this menu item is possible to select to which specifications release the ACPI tables must be compliant.                                                                                    |
| USB Boot         | Enabled<br>Disabled            | Disables or enables booting from USB boot devices.                                                                                                    |
| EFI Device First | Enabled<br>Disabled            | Determine if boot must happen first through EFI devices or through legacy devices. When enabled, it will happen first from EFI devices. When disabled, it will happen first from Legacy devices. |
| EFI              | See Submenu                    | This submenu is available only when "UEFI Boot" is<br>enabled.<br>Entering the submenu, will show a list of EFI boot<br>devices. Use F5 and F6 key to change order for boot<br>priority.         |
| Legacy           | See Submenu                    | Legacy Boot Order Settings                                                                                                    |

## 4.6.1 Legacy Submenu

| MENU ITEM        | Options                                                              | Description                                                                                                    |
|------------------|----------------------------------------------------------------------|----------------------------------------------------------------------------------------------------|
| Normal Boot Menu | Normal<br>Advanced                                                   | Select Normal or Advanced Mode for Boot Device list.<br>When in Advanced mode, only bootable devices<br>connected to the system will be shown, in that case<br>use F5/F6 keys to change their boot order. |
| Boot Type Order  | Floppy Drive<br>Hard Disk Drive<br>CD/DVD-ROM Drive<br>USB<br>Others | This submenu is available only when "Normal Boot<br>Menu" is set to Normal.<br>Use F5/F6 keys to change order between boot device<br>types                                                                |
| Hard Disk Drive  |                                                                      | This submenu is available only when "Normal Boot<br>Menu" is set to Normal.<br>Use F5/F6 keys to change order between bootable<br>Hard Disk Drives found to be connected to the system                    |

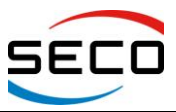

# 4.7 EXIT MENU

| MENU ITEM                | Options | Description                                                                                    |
|--------------------------|---------|------------------------------------------------------------------------------------------------|
| Exit Saving Changes      |         | Exit system setup after saving the changes.<br>F10 key can be used for this operation.         |
| Save Change Without Exit |         | Save all changes made, but doesn't exit from setup utility.                                    |
| Exit Discarding Changes  |         | Exit system setup without saving any changes.<br>ESC key can be used for this operation.       |
| Load Optimal Defaults    |         | Load Optimal Default values for all the setup items.<br>F9 key can be used for this operation. |
| Load Custom Defaults     |         | Load Custom Default values for all the setup items.                                            |
| Save Custom Defaults     |         | Save Custom Default values for all the setup items.                                            |
| Discard Changes          |         | Discard changes done so far to any of the setup items.                                         |

# Appendix A Thermal Design

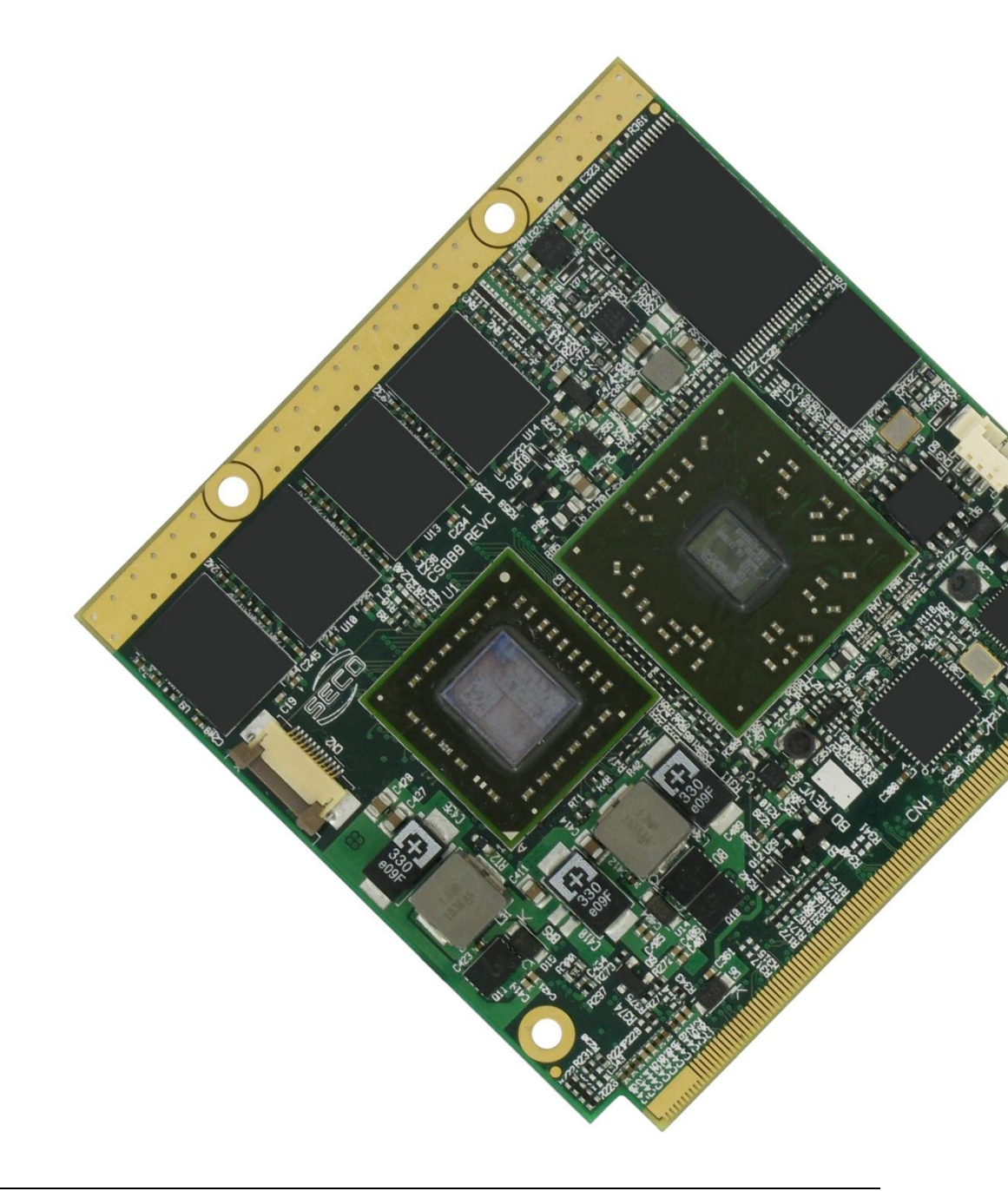

Copyright © 2012 SECO s.r.l.

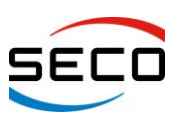

A factor that has to be kept in very high consideration is the thermal design of your system.

Highly integrated modules, like Quadmo747-GSeries module, allow the user to achieve very good performances in a very small space, therefore allowing systems minimisation. On the counterpart, minimisation of IC's and the rise of operative frequencies of CPU's generate a big amount of heat, that need to be dissipated to prevent system hang-off or faults.

Therefore, it is necessary to study correctly the heat dissipation in your system.

To optimise the dissipation using a board like Quadmo747-GSeries, it is a good idea to use a metallic heatspreader, which contacts directly heat-generating surfaces like the CPU core and the chipset core. Quadmo747-GSeries module, according to Qseven<sup>®</sup> specifications, have also a metallized strip free of components both on top and bottom side of the module, opposite to card edge golden finger, that should go in direct contact with the heatspreader, to increment the surface used for thermal exchange.

The heatspreader needs to be thermally coupled to the heat generating surfaces using a thermal gap pad, which will optimise the heat exchange between the device and the heatspreader.

The heatspreader, however, acts only a surface that distributes uniformly the heat generated on the board, and could be not sufficient to cool enough the system. Therefore, it is necessary to study carefully the thermal dissipation of your system, and use, if necessary, other additional thermal solutions, like heatsinks, fans, heat pipes...

SECO can provide for standard heatspreaders to use in conjunction to Quadmo747-GSeries module. Please remember, however, that these heatspreaders could not represent the complete thermal dissipation solution for your system.

If your Quadmo747-GSeries is equipped with the most powerful AMD T56N APU, then a finned heatsink with integrated FAN is highly recommended.

# QUADMO747-GSeries

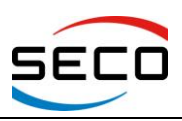

User Manual - Rev. First Edition: 1.0 - Last Edition: 1.2 - Author: S.B. - Reviewed by G.M.

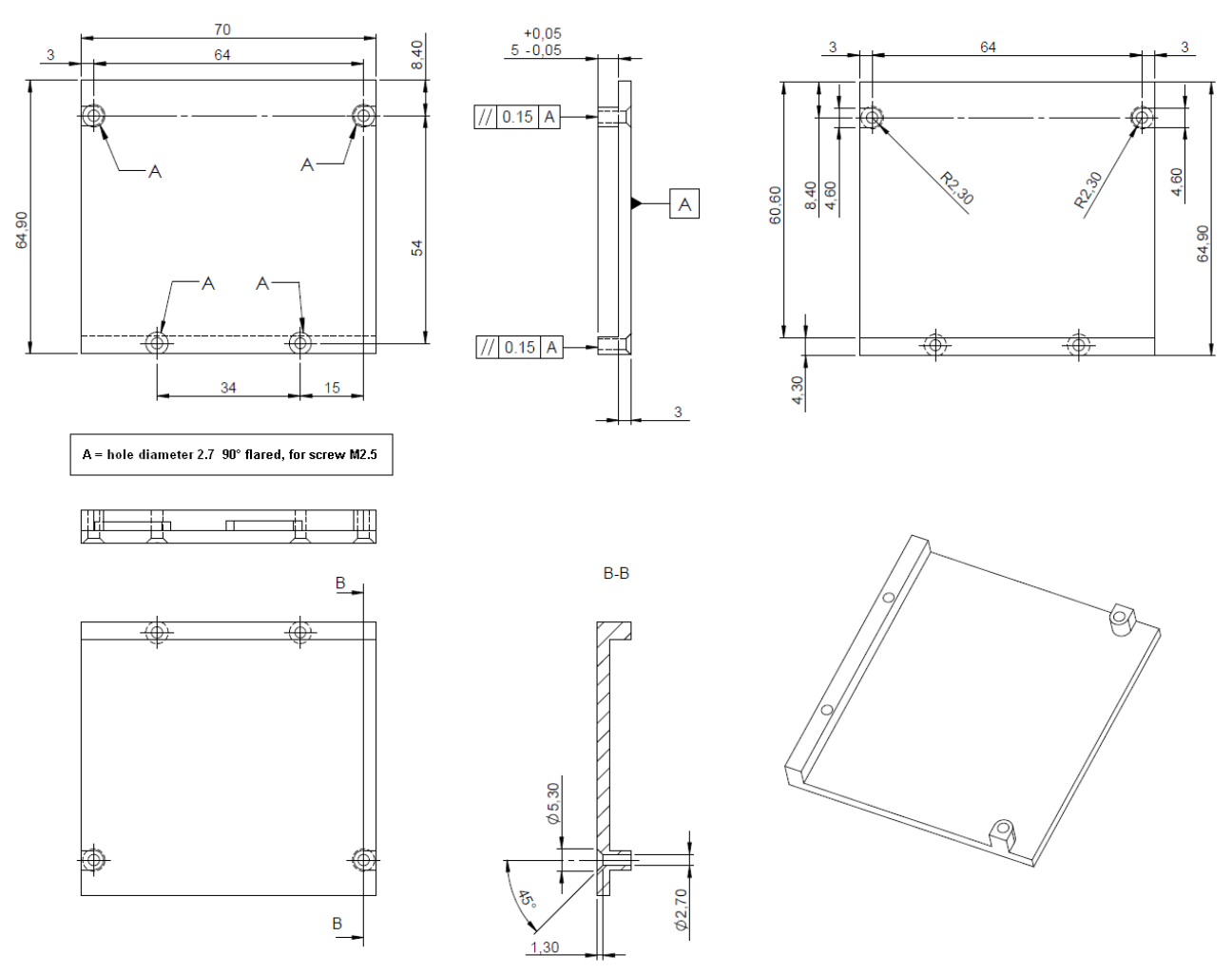

Standard heatspreader dimensions and standoff

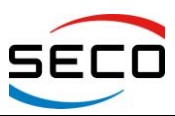

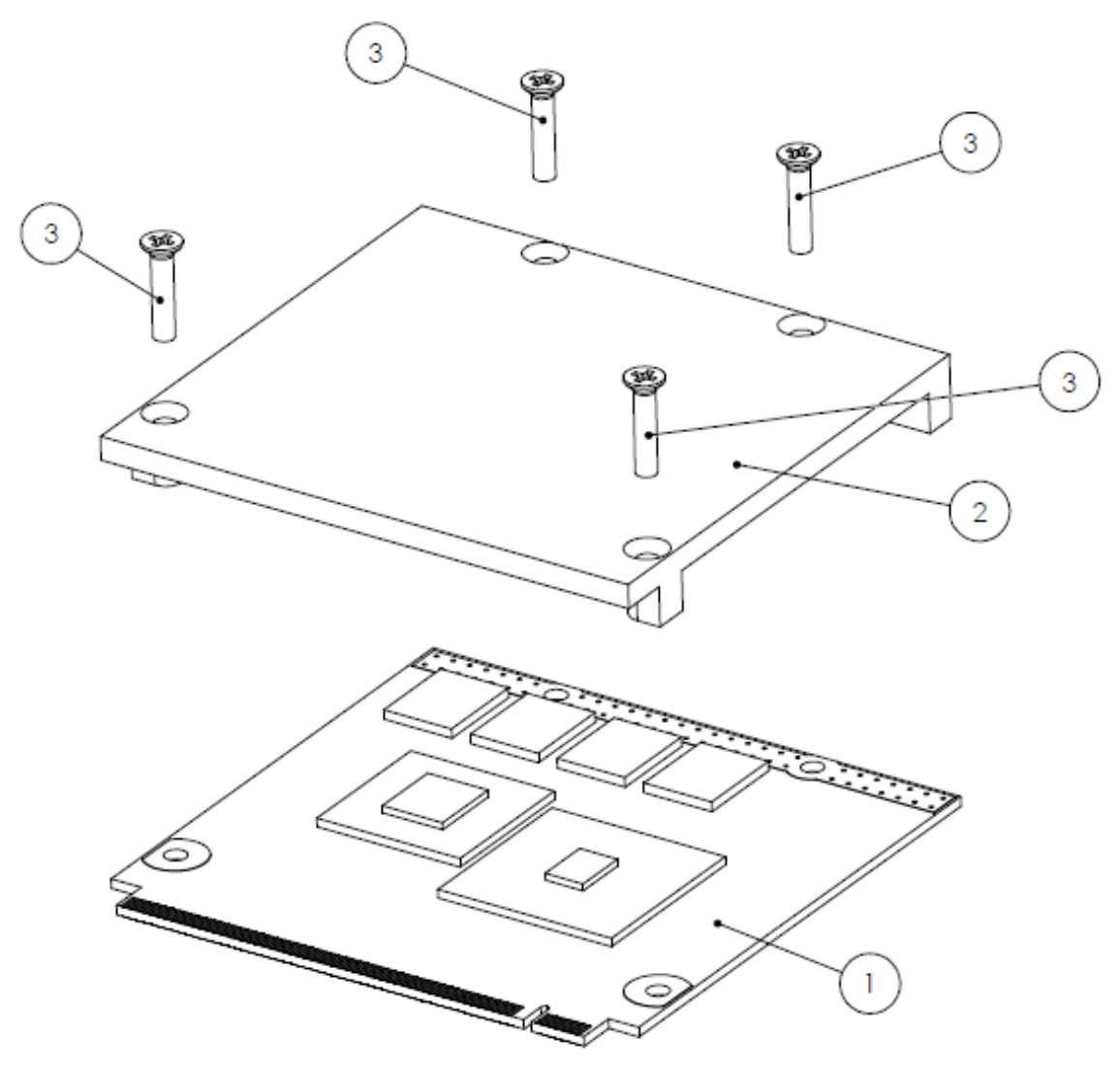

| ltem nr | Quantity | Description                                                |
|---------|----------|------------------------------------------------------------|
| 1       | 1        | Quadmo747-GSeries Qseven module                            |
| 2       | 1        | Heatspreader + Gap Pad Filler assembled                    |
| 3       | 4        | Screw, M2.5, cylindrical head, crosshead, L=12mm, Inox A-2 |

Heatspreader + Quadmo747-GSeries module assembly

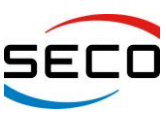

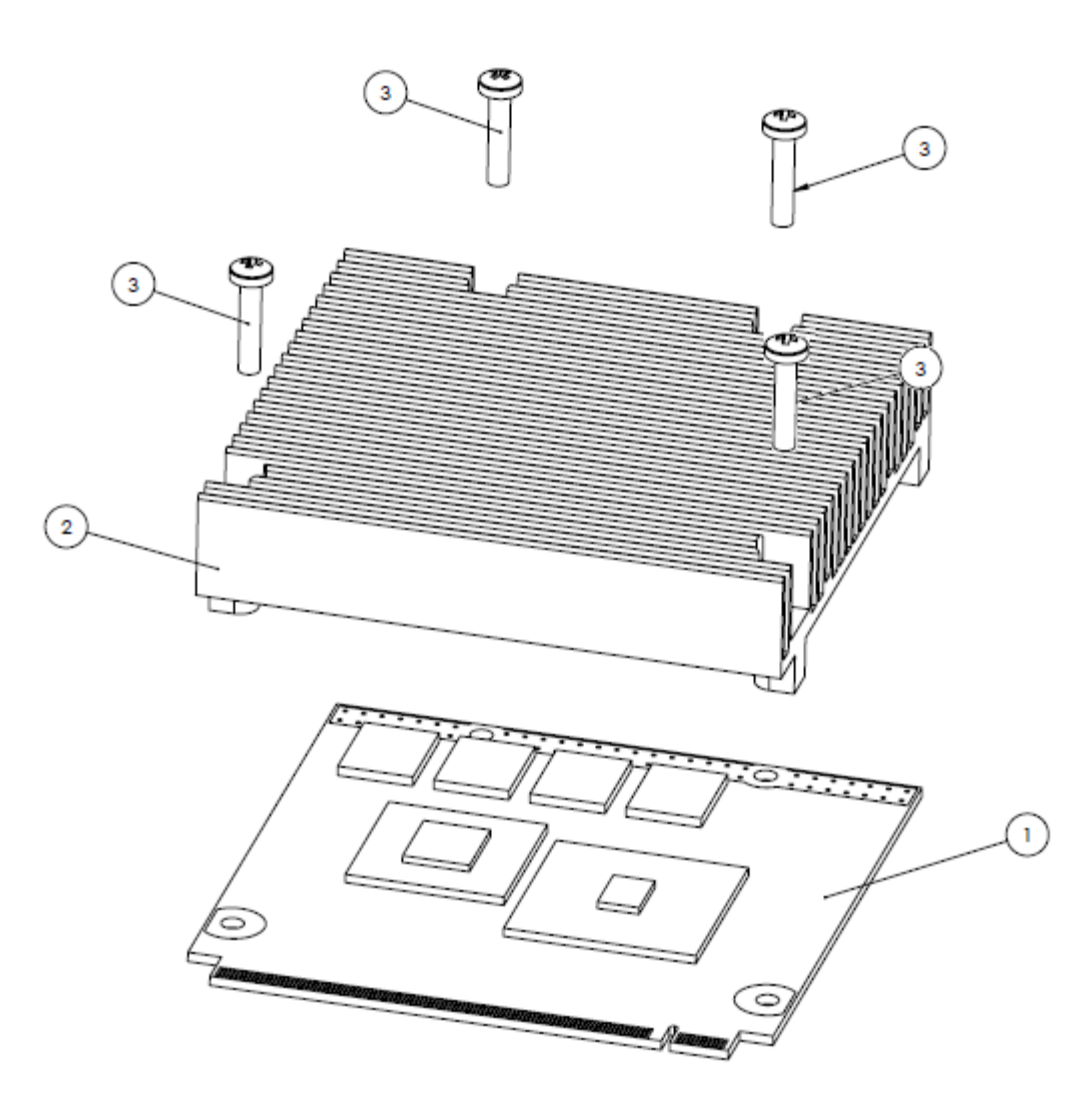

| ltem nr | Quantity | Description                                                |
|---------|----------|------------------------------------------------------------|
| 1       | 1        | Quadmo747-GSeries Qseven module                            |
| 2       | 1        | Heatsink + Gap Pad Filler assembled                        |
| 3       | 4        | Screw, M2.5, cylindrical head, crosshead, L=12mm, Inox A-2 |

Heatsink + Quadmo747-GSeries module assembly

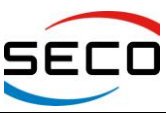

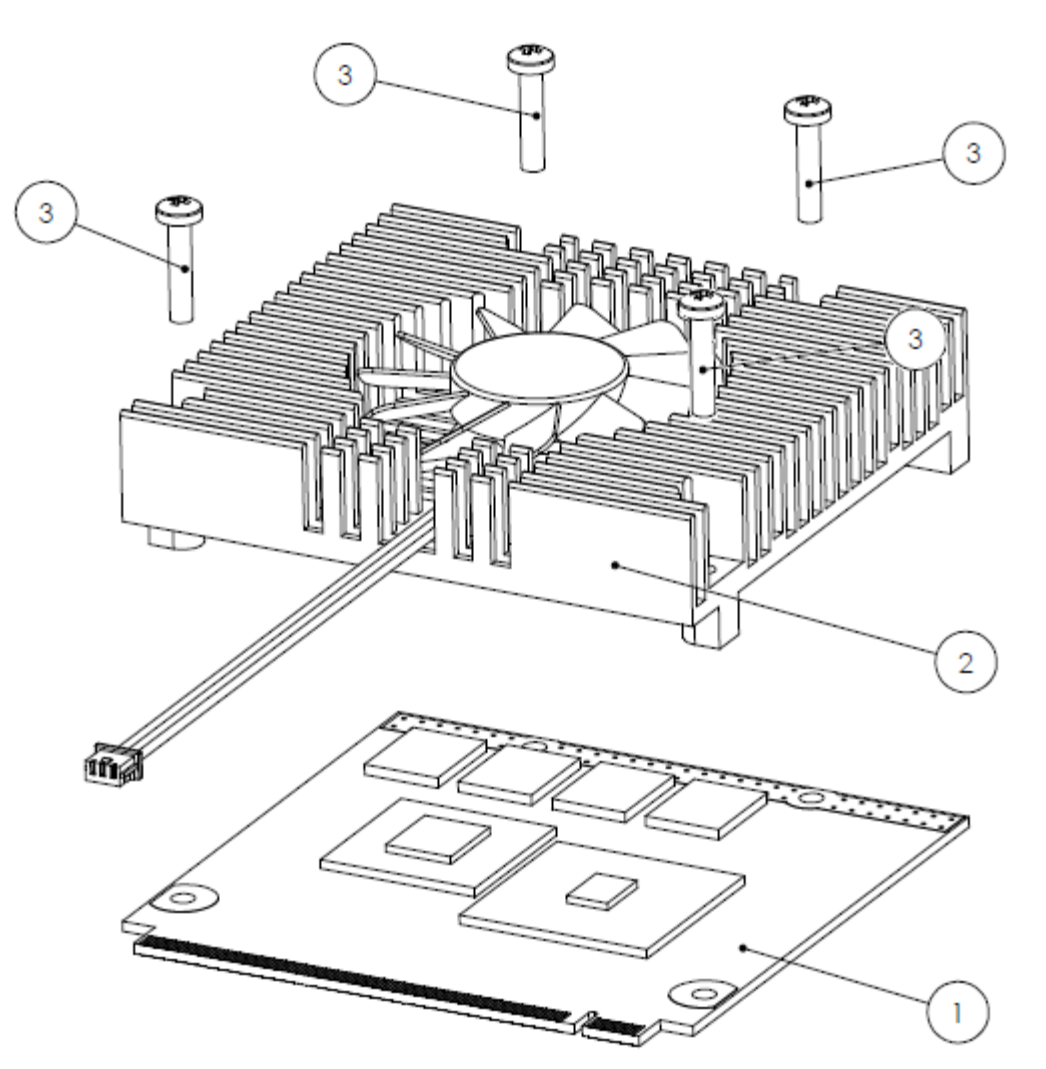

| ltem nr | Quantity | Description                                                |
|---------|----------|------------------------------------------------------------|
| 1       | 1        | Quadmo747-GSeries Qseven module                            |
| 2       | 1        | Heatsink with FAN + Gap Pad Filler assembled               |
| 3       | 4        | Screw, M2.5, cylindrical head, crosshead, L=12mm, Inox A-2 |

#### Heatsink with FAN + Quadmo747-GSeries module assembly

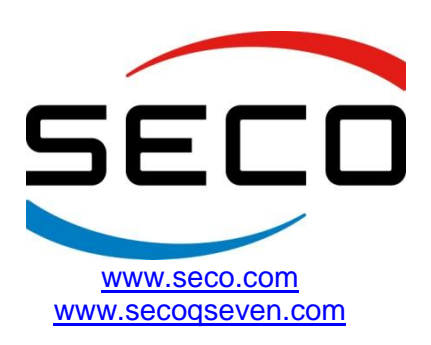

Copyright © 2012 SECO s.r.l.